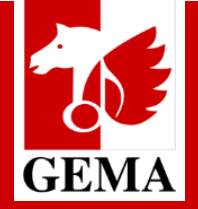

Informationen für Chöre

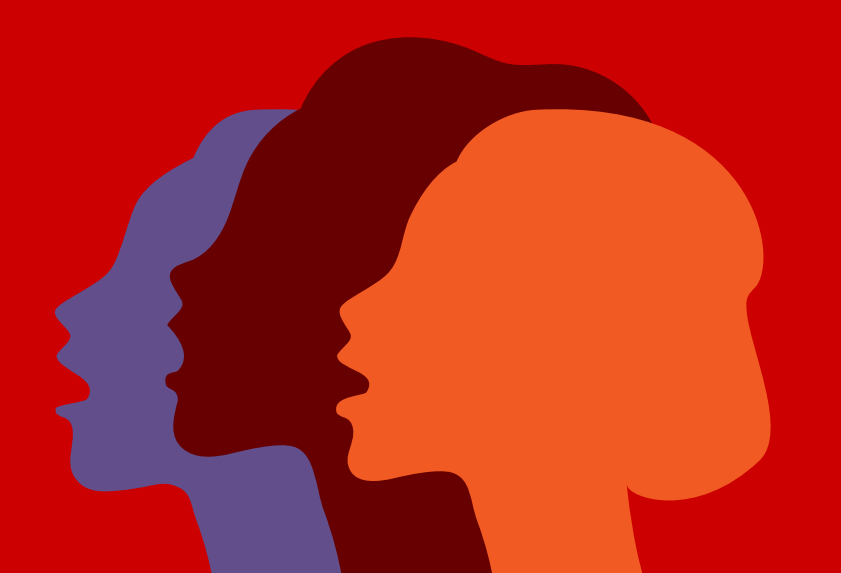

#### **GEMA Onlineportal**

Was auch immer Ihr Anliegen ist oder was Sie vorhaben, leichter und schneller geht es fast immer im GEMA Onlineportal: Sie ersparen sich damit Papierkram, das lästige Ausfüllen von Formularen und behalten dabei die Übersicht. Das Onlineportal der GEMA bietet eine Vielzahl von Services für Musiknutzer.

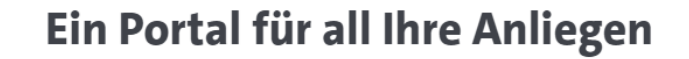

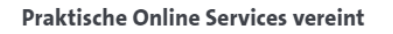

Erledigen Sie alles, was die GEMA betrifft, mit den Online Services im Onlineportal. Anmeldungen, Setlists einreichen und vieles mehr.

#### Jederzeit Zugriff auf Ihre Daten

Ob Bankverbindung, E-Mail-Adresse, Anschrift oder Steuerdaten: Im Onlineportal verwalten Sie Ihre Daten und können diese bei Änderungen jederzeit anpassen.

#### Ihre Finanzen immer im Blick

Alle Geldbewegungen, die mit der GEMA zusammenhängen, finden Sie übersichtlich aufgelistet. So behalten Sie immer den Überblick.

Um Ihnen den Einstieg so leicht wie möglich zu gestalten, haben wir für Sie diese Schritt-für-Schritt Anleitung erstellt. In dieser finden Sie alles rund um das GEMA Onlineportal.

#### **KEINE ANGST**

Sie müssen sich keine Sorgen machen, wenn Sie einmal den falschen Tarif auswählen. Alle Veranstaltungsmeldungen werden von der GEMA geprüft und gegebenenfalls korrigiert.

#### INFORMATIONEN ZUR NUTZUNG DES GEMA ONLINEPORTALS

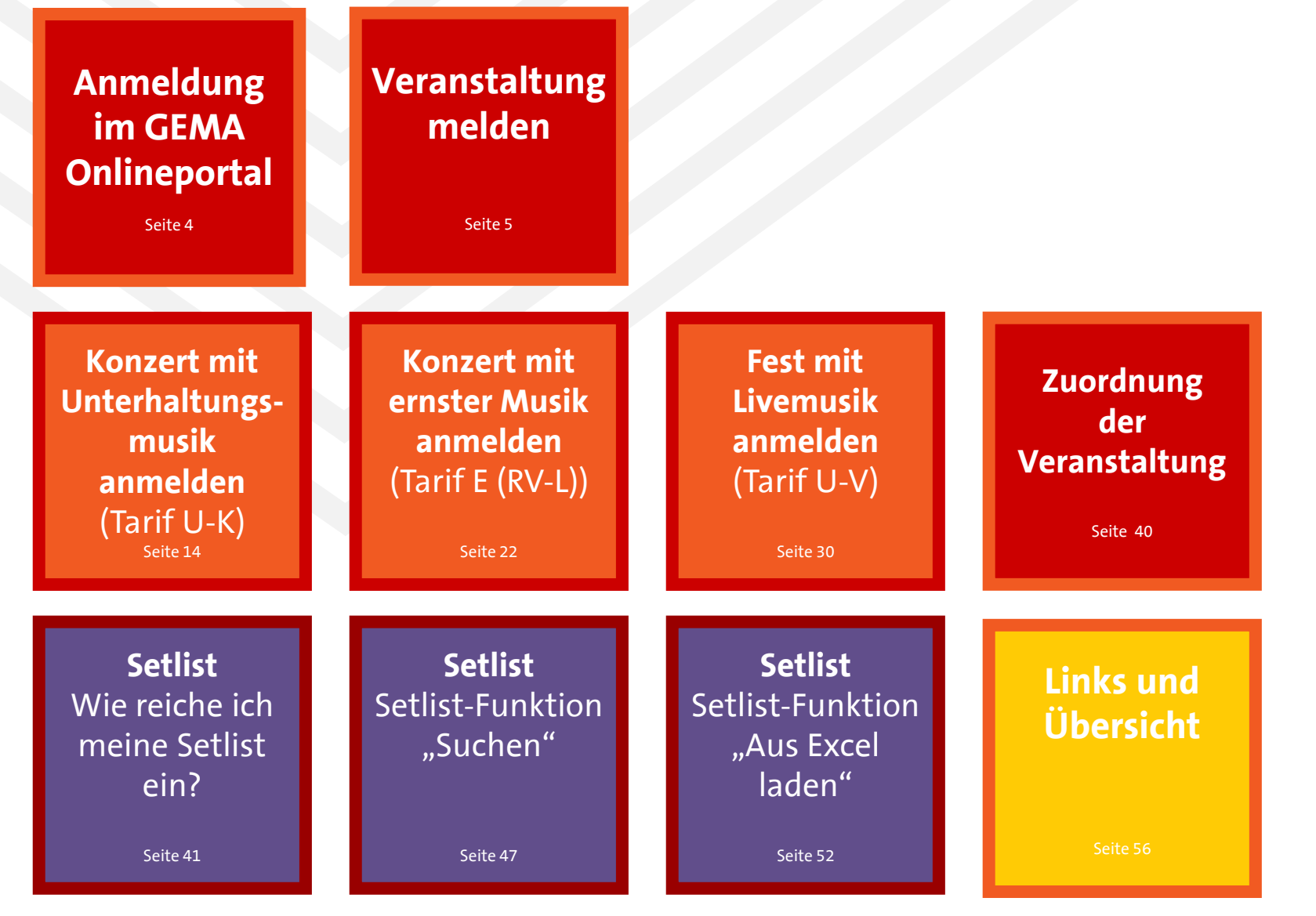

Stand: 25.11.2024

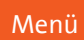

#### GEMA ONLINEPORTAL Anmeldung

So kommen Sie von <u>www.gema.de</u> direkt zum Onlineportal der GEMA:

Klicken Sie auf der Startseite den Button Onlineportal und dann im Menü auf den Button "**Login/Registrierung"**.

Sie erreichen das Onlineportal auch über den Direktlink: <u>www.gema.de/portal</u>

#### Hilfe & Kontakt DE Q Onlineportal (R) Musik schaffen Aktuelles Musik nutzen **Die GEMA** GEMA $\rightarrow$ Login/Registrierung Für alle, die Preisrechner Tonträger anmelden **Musik lieben** Repertoiresuche Eine starke Partnerin für über 95.000 GEMA Mitglieder und mehr als zwei Millionen Musiknutzerinnen und Musiknutzer in Deutsch-Über das GEMA Onlineportal land. Was uns alle vereint: die Liebe zur Musik.

## GEMA ONLINEPORTAL Anmeldung

Kundennummer verknüpfen:

Sie haben per Post eine GEMA Kundennummer erhalten.

In einem weiteren Anschreiben haben Sie einen individuellen Code erhalten.

Beide Nummern können Sie hier mit den vorhandenen Kundendaten verknüpfen.

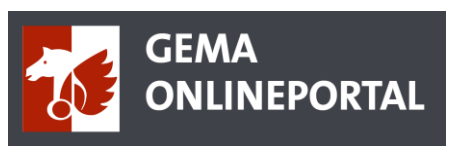

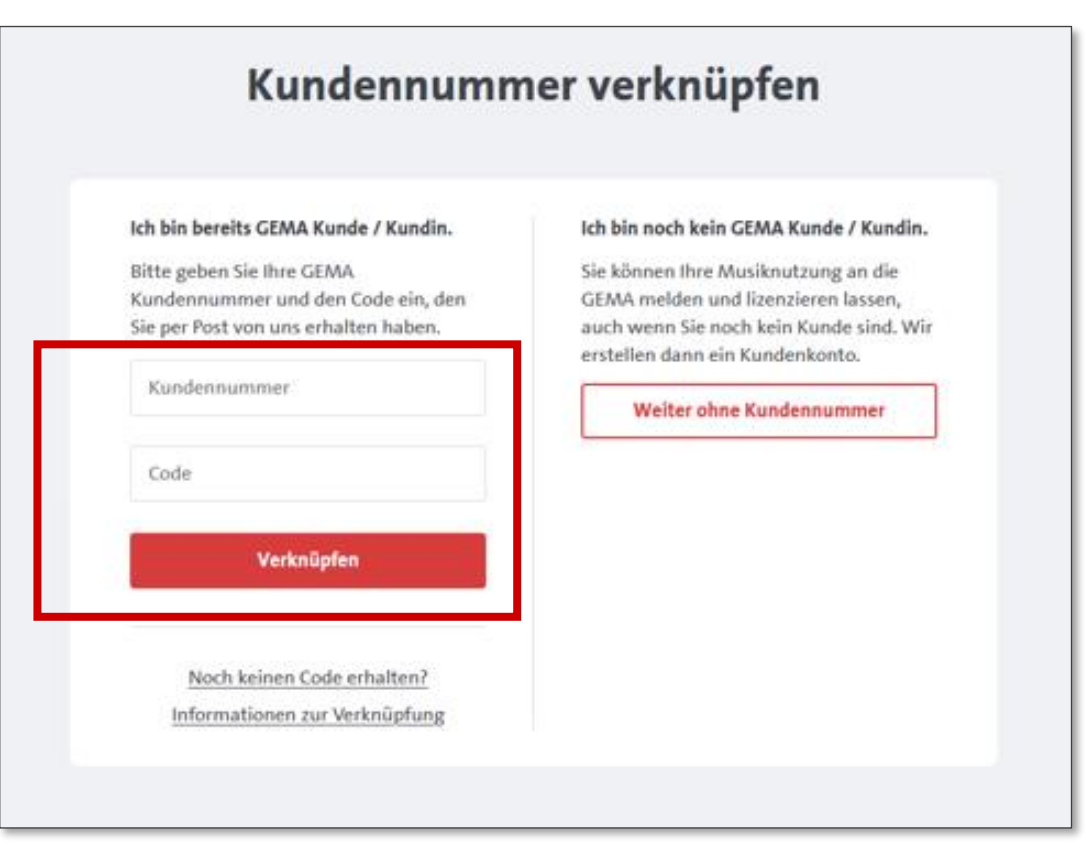

## GEMA ONLINEPORTAL Anmeldung

Registrieren Sie sich hier nun mit Ihrer E-Mail-Adresse und Ihrem Vor- und Nachnamen.

Sie Sind bereits registriert? Dann gehen Sie direkt zum Login.

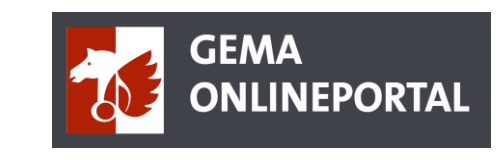

| Registrierung                                                                | Login                                  |
|------------------------------------------------------------------------------|----------------------------------------|
| il-Adresse                                                                   | E-Mail-Adresse                         |
| ne                                                                           |                                        |
|                                                                              | Angemeldet bleiben                     |
| Ime                                                                          | Fortsetzen                             |
|                                                                              |                                        |
| wählen Sie eine Rolle 🗸                                                      | Fragen zum Login? <u>Mehr erfahren</u> |
| Was unterscheidet die Rollen?                                                |                                        |
| it Ihrer Registrierung stimmen Sie unseren<br><u>Nutzungsbedingungen</u> zu. |                                        |
| Jetzt registrieren                                                           |                                        |
| Sie haben schon einen Zugang? Zum Login                                      |                                        |
| Fragen zur Registrierung? <u>Mehr erfahren</u>                               |                                        |
|                                                                              |                                        |

Nach der erfolgreichen Registrierung/Anmeldung befinden Sie sich im Dashboard (Benutzeroberfläche).

Hier finden Sie alle aktuellen Informationen und Benachrichtigungen prominent angezeigt. Ebenfalls finden Sie auch hier die verschiedenen Funktionen unseres Onlineportals.

Um eine Veranstaltung anzumelden, klicken Sie auf **"Preisrechner & Anmeldung"** unter Empfohlene Funktionen.

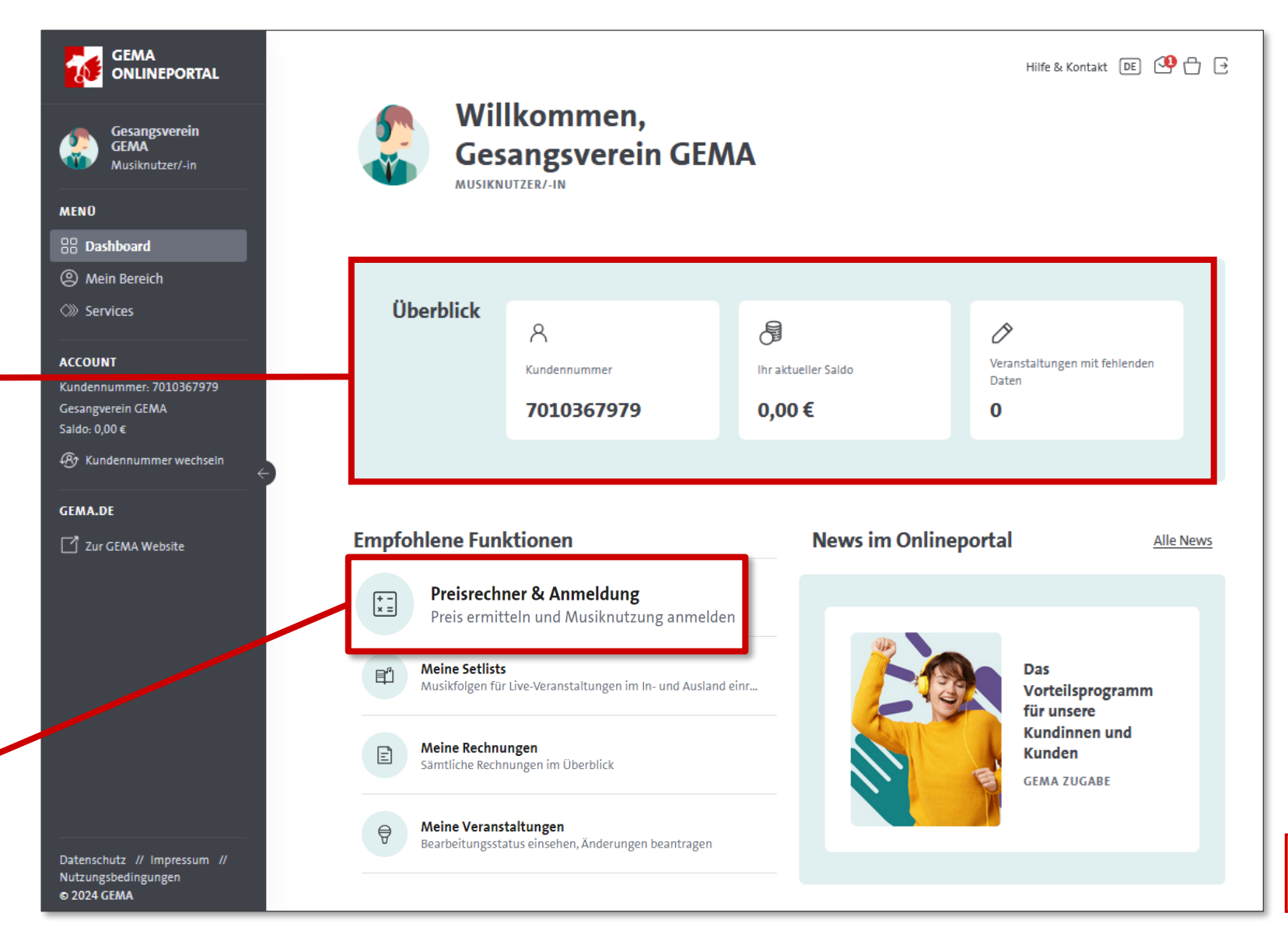

Unter dem Preisrechner finden Sie alle Tarife der GEMA.

Beachten Sie hier bitte die Auswahl der Schablone "Musikvereine".

Diese Schablone mindert die Auswahlmöglichkeit an Veranstaltungsformaten.

Sie bekommen dann nur die für Chöre spezifischen Veranstaltungen angezeigt.

| 1<br>Tarif finde           | n Preis ermitteln        | 3<br>Details                | 4<br>Warenkorb                                             | 5<br>Kontaktdaten | 6                        |    |  |
|----------------------------|--------------------------|-----------------------------|------------------------------------------------------------|-------------------|--------------------------|----|--|
|                            |                          |                             |                                                            |                   | Anmeldung<br>abschließen |    |  |
| Art der Musiknutzung 🛈     |                          | Finden Sie                  | e hier Ihren Tari                                          | f<br>N            | lusikvereine             | ⊗~ |  |
| <b>Veranstaltung</b> Dauer | haft Internet<br>Konzert | Fest Party<br>→ Meine Musik | r / Feier / Tanz / Bälle<br><b>cnutzung ist nicht dabe</b> | Straßenum<br>ei.  | nzüge / Festumzüge       |    |  |

Frühlingskonzert

Weihnachtskonzert

Neujahrsmatineé

(im Sinne eines Konzertes)

Herbstkonzert

Ständchen

Liederabend

Serenade

#### Veranstaltung melden

Wählen Sie nun die Art Ihrer Veranstaltung aus. Hier sehen Sie einige Beispiele zu den Auswahlmöglichkeiten und wo Sie diese zuordnen können:

Konzert

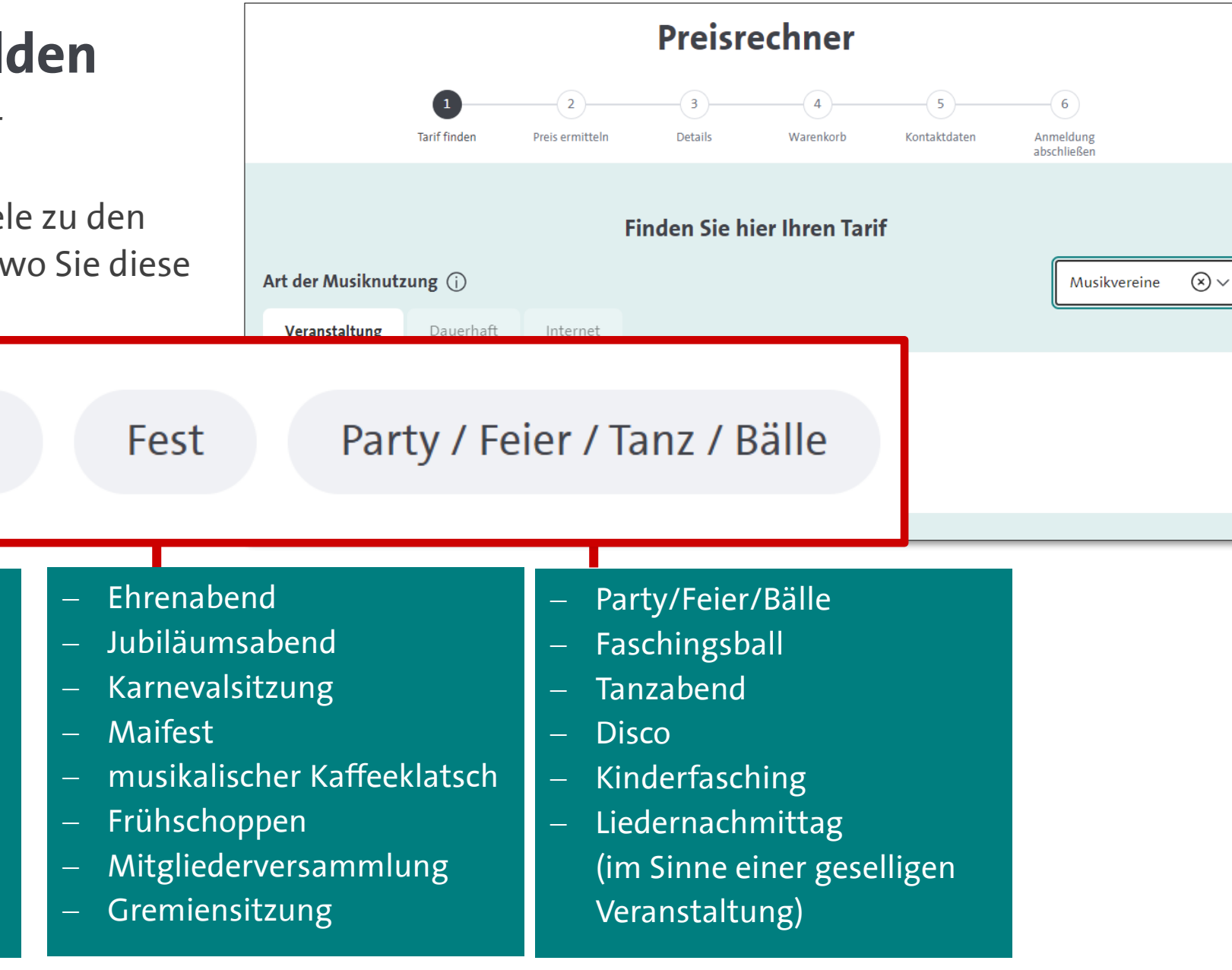

9

Menü

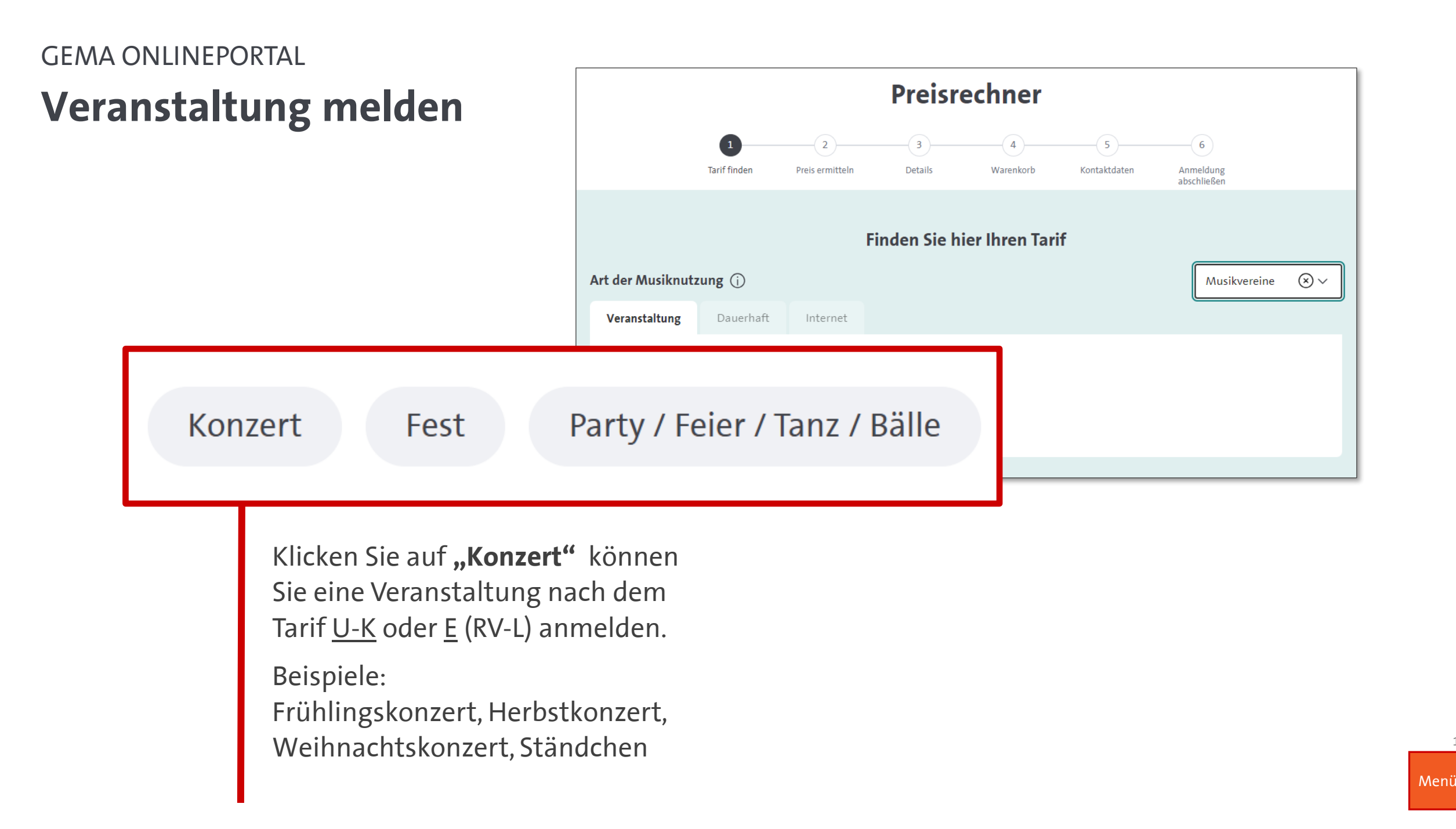

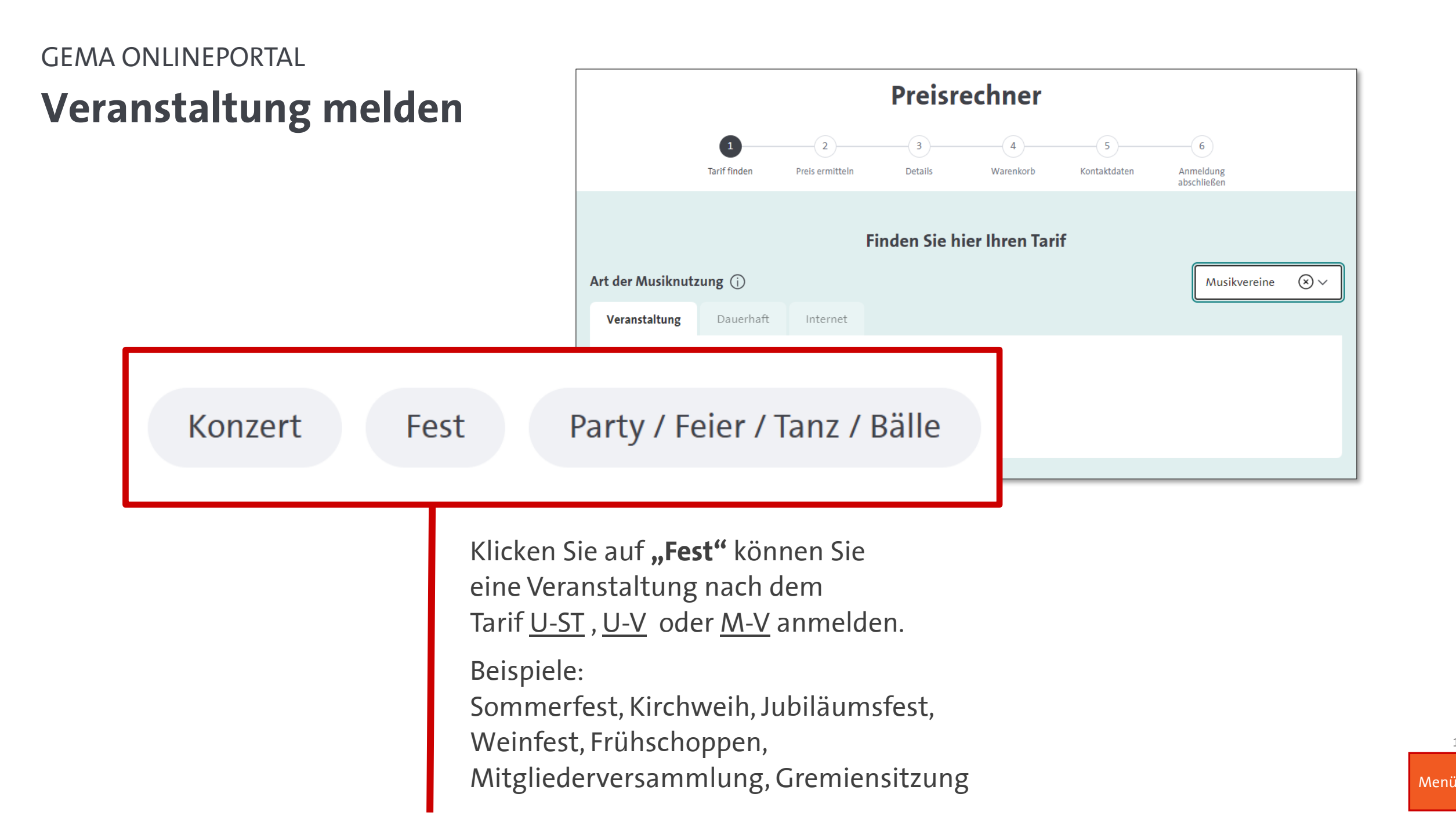

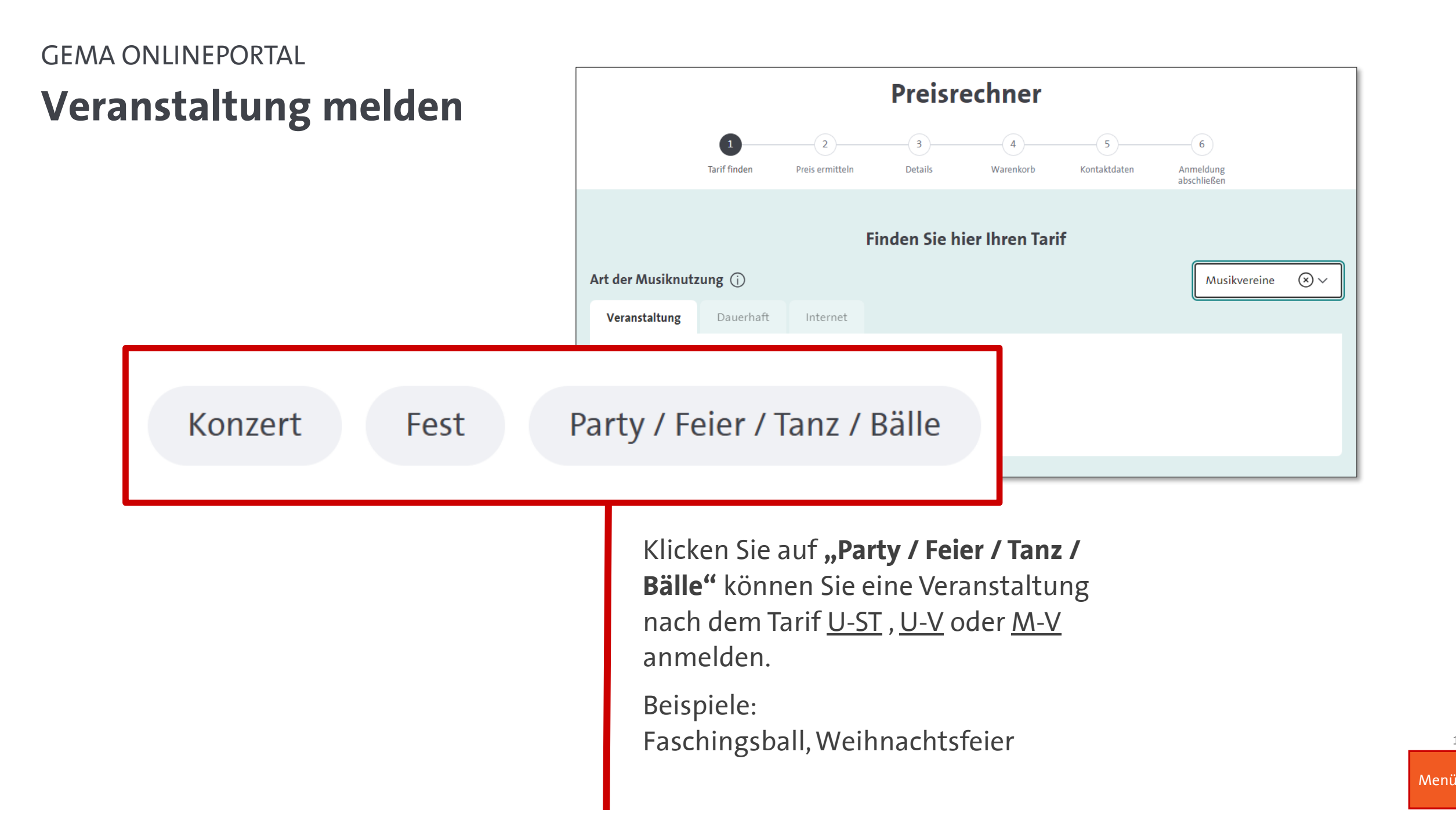

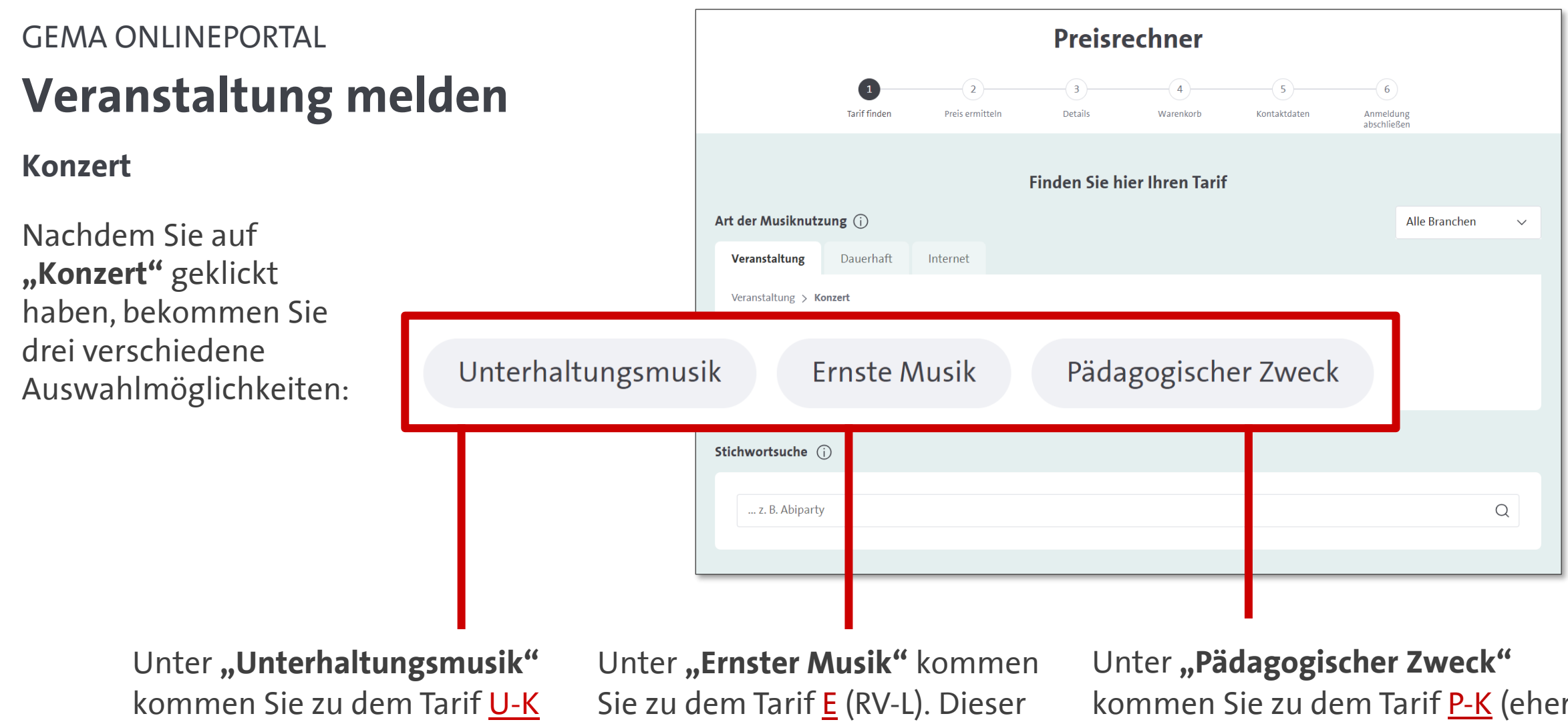

Dieser wird für die meisten Konzerte verwendet. Unter **"Ernster Musik"** kommen Sie zu dem Tarif <u>E</u> (RV-L). Dieser greift meistens bei Nutzung von "klassischer" Musik. Unter **"Pädagogischer Zweck"** kommen Sie zu dem Tarif <u>P-K</u> (eher irrelevant). Dieser greift nur in besonderen Fällen, wenn Sie z.B. nachweislich eine Ausbildungsstätte für Musik sind.

Konzert / Unterhaltungsmusik

(Tarif <u>U-K</u>)

Wählen Sie beispielsweise **"Unterhaltungsmusik"** aus, so geht es weiter zur nächsten Abfrage.

Dort können Sie angeben, ob Ihre Veranstaltung mit Eintritt oder ohne Eintritt stattfand.

|                   |                   |                      | Preisre       | echner         |                   |                               |   |
|-------------------|-------------------|----------------------|---------------|----------------|-------------------|-------------------------------|---|
|                   | 1<br>Tarif finden | 2<br>Preis ermitteln | 3<br>Details  | 4<br>Warenkorb | 5<br>Kontaktdaten | 6<br>Anmeldung<br>abschließen |   |
|                   |                   |                      | Finden Sie hi | er Ihren Tarif |                   |                               |   |
| Art der Musiknut  | zung 🛈            |                      |               |                |                   | Alle Branchen                 | ~ |
| Veranstaltung     | Dauerhaft I       | nternet              |               |                |                   |                               |   |
| Veranstaltung > I | Conzert           |                      |               |                |                   |                               |   |
| Unte              | erhaltungsn       | nusik                | Ernste        | Musik          | Pädago            | gischer Zweck                 |   |
|                   |                   |                      |               |                |                   |                               |   |
| mit Eintritt      | ohne Ein          | tritt                |               |                |                   |                               |   |
|                   |                   |                      |               |                |                   |                               | Q |
|                   |                   |                      |               |                |                   |                               |   |

Konzert / Unterhaltungsmusik

Nachdem Sie alle notwendigen Angaben getätigt haben wird Ihnen angezeigt, unter welchem Tarif Ihre Veranstaltung eingestuft wird.

Klicken Sie auf **"Direkt melden"** um Ihre Anmeldung weiter fortzuführen. Tarif

 $\times$ 

Wir haben den folgenden Tarif für Sie gefunden:

<u>↓</u> U-K I.1.1. (II.2.3) (Musiker)

Dieser Tarif gilt u.a. für: Konzerte mit Eintritt, Festivals mit Eintritt (Livemusik) Dieser Tarif gilt nicht für: DJ-Konzerte, Festivals mit ausschließlich Aufführung von DJ's, Konzerte mit (überwiegend) freiem Eintritt, Konzerte vor geladenen Gästen

#### Der Tarif passt?

Im nächsten Schritt können Sie den Preis ermitteln. Sie können Ihre Veranstaltungen direkt melden oder per Excel-Datei hochladen.

Direkt melden

Excel-Datei hochladen

#### Der Tarif passt nicht?

Bitte prüfen Sie noch einmal die Vorschläge oder geben Sie ein anderes Stichwort ein.

Zurück zur Suche

Konzert / Unterhaltungsmusik

Je nachdem welche Vorauswahl Sie getroffen haben, werden nun alle relevanten Informationen zu Ihrer Musiknutzung abgefragt.

Haben Sie diese alle eingetragen klicken Sie auf **"Weiter"**, um Ihre Anmeldung fortzusetzen.

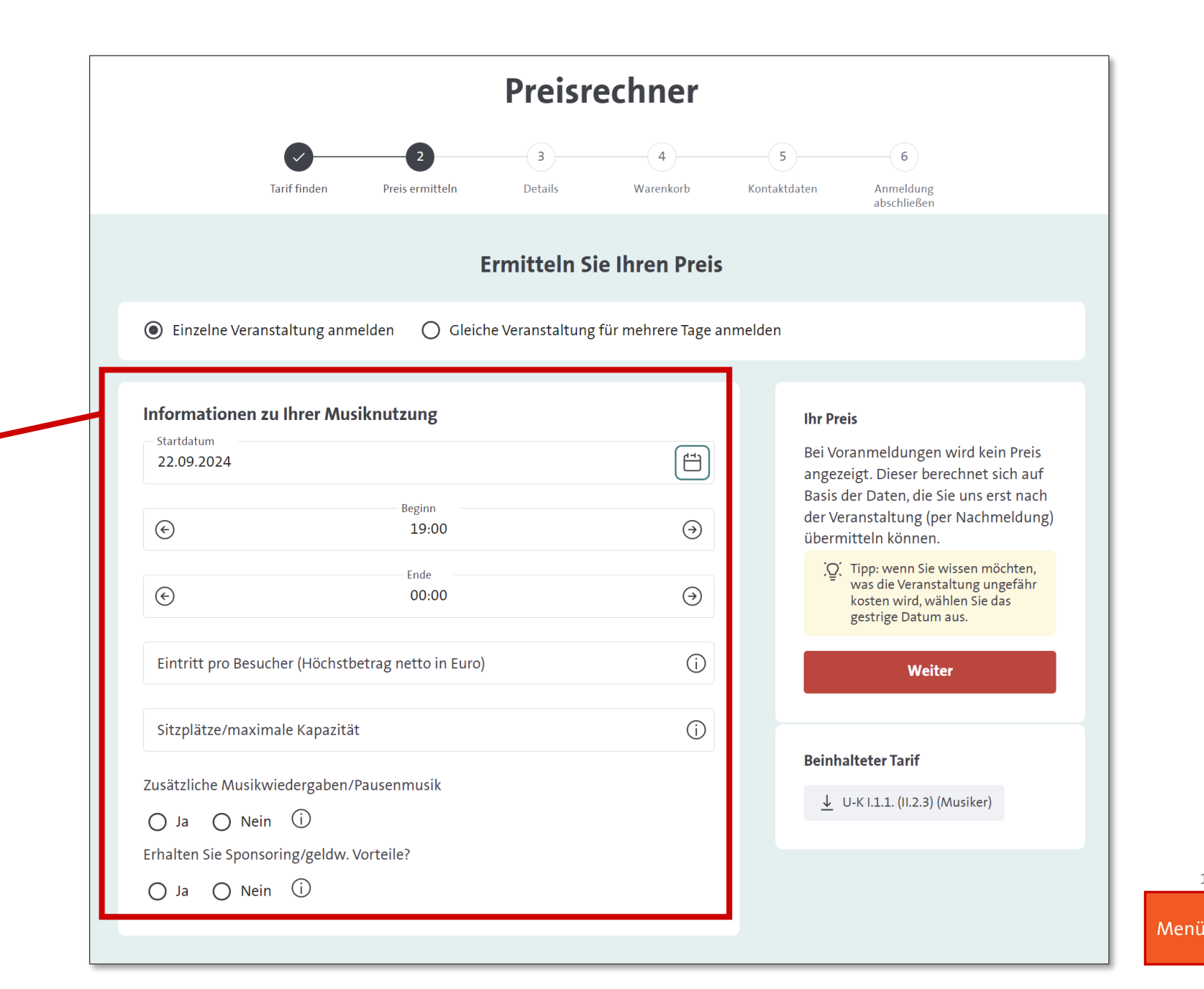

Konzert / Unterhaltungsmusik

Bitte geben Sie hier die Bezeichnung der Veranstaltung sowie den Veranstaltungsort an.

|                                                           |                     | Preisr              | ecnner         |                                      |                                                                       |
|-----------------------------------------------------------|---------------------|---------------------|----------------|--------------------------------------|-----------------------------------------------------------------------|
| Tarif finden                                              | Preis ermitteln     | <b>3</b><br>Details | 4<br>Warenkorb | 5<br>Kontaktdaten                    | 6<br>Anmeldung<br>abschließen                                         |
|                                                           | Detail              | s zu Ihrer I        | Musiknutzun    | ig (i)                               |                                                                       |
| Name der Veranstaltung / Bezei<br>1. Unterhaltungskonzert | ichnung der Musikwi | edergabe            |                | <b>lhr Prei</b><br>Die Pre<br>Überpr | <b>is</b><br>isermittlung ist erst nach<br>üfung der Setlist möglich. |
| Wo nutzen Sie Musik?                                      | Neu                 | en Ort / Betrieb    | suchen         | Beinha<br>↓ ∪.                       | <b>Iteter Tarif</b><br>-K I.1.1. (II.2.3) (Musiker)                   |
| In Räumen Name des Orts / Betriebs                        | 🔵 Dra               | ußen / im Zelt      |                |                                      |                                                                       |
|                                                           |                     |                     |                |                                      |                                                                       |
| Straße                                                    |                     |                     |                |                                      |                                                                       |
| Straße<br>Postleitzahl                                    | Ort                 |                     |                |                                      |                                                                       |

Konzert / Unterhaltungsmusik

Im Warenkorb wird Ihnen der <mark>Gesamtpreis Brutto</mark> der Veranstaltung angezeigt.

Achtung: Der GEMA Betrag wird immer angezeigt, auch wenn die Kosten einer Veranstaltung u.U. von Ihrem Verband übernommen werden.

Ebenfalls können Sie im Warenkorb die Veranstaltung noch duplizieren, löschen oder bearbeiten.

Klicken Sie auf **"Weiter"**, um zu dem nächsten Schritt zu gelangen.

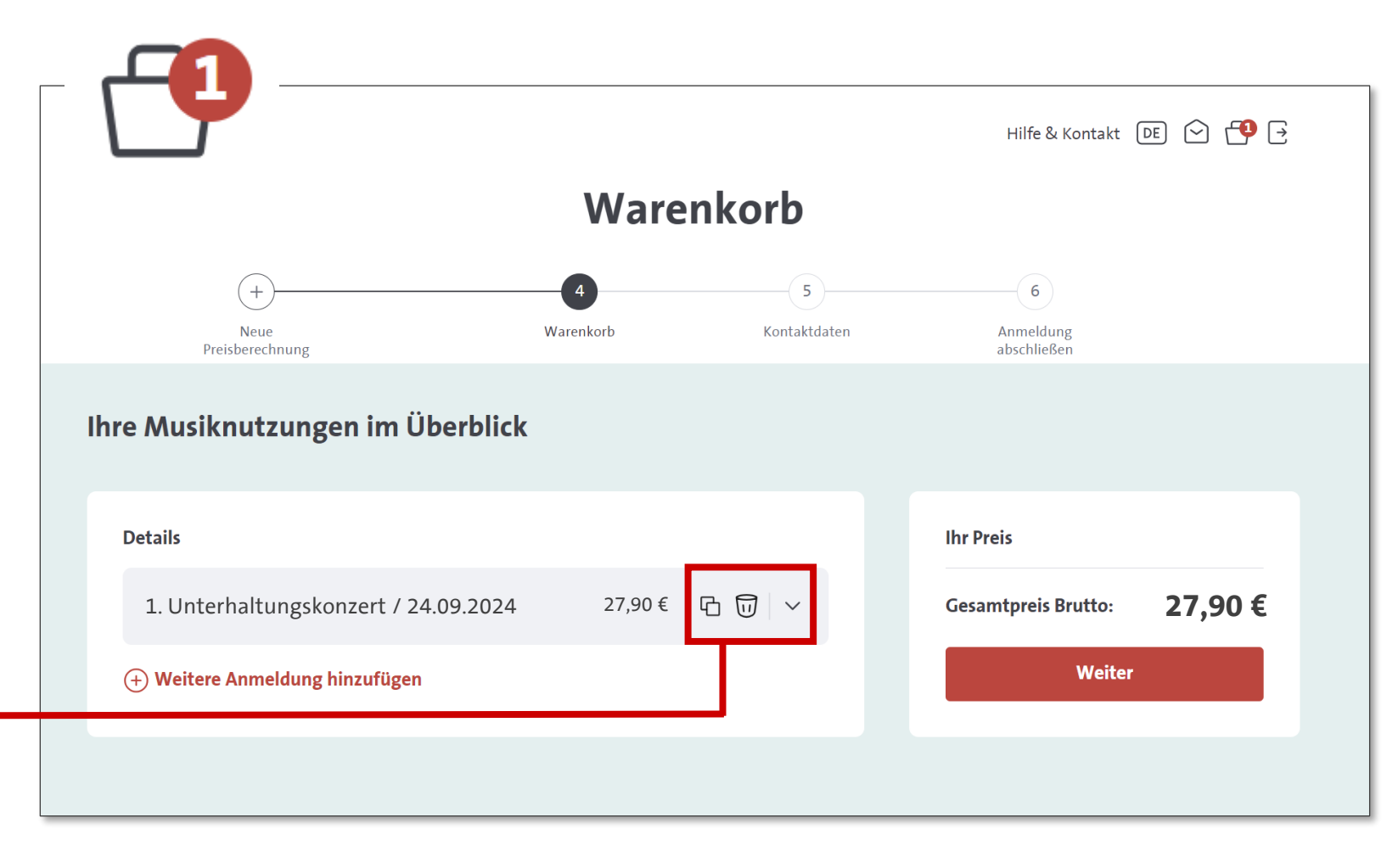

Konzert / Unterhaltungsmusik

Unter **"Ihre Kontaktdaten"** ist es notwendig eine Rechnungsadresse sowie die Zahlungsmethode anzugeben, um fortzufahren zu können.

Bitte beachten Sie, dass die Abfrage auch erfolgt, wenn Ihr Verband die Kosten der Veranstaltung übernimmt.

Klicken Sie auf **"Weiter"**, um zu dem nächsten Schritt zu gelangen.

|                                                                     | Kontak                           | tdaten            |                                 |        |
|---------------------------------------------------------------------|----------------------------------|-------------------|---------------------------------|--------|
| +<br>Neue Preisbe-<br>rechnung                                      | Warenkorb                        | 5<br>Kontaktdaten | 6<br>Anmeldung ab-<br>schließen |        |
|                                                                     | Ihre Kont                        | aktdaten          |                                 |        |
| Kundendaten<br>Name des Unternehmens Gesangverein GEMA              |                                  |                   |                                 |        |
| Rechnungsadresse                                                    | ungsadresse" eingetragen werden. | 1                 |                                 |        |
| Rosenheimerstr. 11, Münch                                           | nen                              |                   |                                 |        |
| ⊕ Neue Rechnungsadresse anlegen                                     |                                  |                   |                                 |        |
| <b>Rechnungsversand</b> (j)<br>Per E-Mail mail@gesangverein-gema.de |                                  |                   |                                 |        |
| Telefonnummer für Rückfragen                                        |                                  |                   |                                 |        |
| • 0911/123456789                                                    |                                  |                   |                                 | U      |
| (+) Neue Telefonnummer hinzufügen                                   |                                  |                   |                                 |        |
| Zahlungsmethode                                                     |                                  | 1                 |                                 |        |
| Bitte wählen Sie aus:                                               | O per Lastschrift                |                   |                                 |        |
|                                                                     |                                  |                   |                                 | Weiter |

Menü

Konzert / Unterhaltungsmusik

Achtung: Der GEMA Betrag wird immer angezeigt, auch wenn die Kosten für eine Veranstaltung u.U. von Ihrem Verband übernommen werden.

An dieser Stelle haben Sie die Möglichkeit eine Bemerkung einzutragen. Dies kann z.B. Folgendes sein:

- Bitte Tarif prüfen!
- Zuschaueranzahl geringer als die Veranstaltungsfläche!
- Anzahl Zuschauer: 10!

Um die Anmeldung abzuschließen, klicken Sie auf **"Anmeldung abschließen"**.

| <                                               |                                         |                               | Hilfe & Kontakt 🛛 🖻 宁 📑                                                                                                    |
|-------------------------------------------------|-----------------------------------------|-------------------------------|----------------------------------------------------------------------------------------------------|
|                                                 | Anmeldung                               | g abschließ                   | en                                                                                                    |
| +<br>Neue<br>Preisberechnung                    | Warenkorb                               | Kontaktdaten                  | 6<br>Anmeldung<br>abschließen                                                                                                    |
|                                                 | Gleich                                  | geschafft!                    |                                                                                                    |
|                                                 | 오. Bitte prüfen Sie noch einmal Ihre An | ngaben, bevor Sie Ihre Anmeld | lung abschließen.                                                                                                    |
| Ihre Kontaktdaten                               |                                         |                               | Ihr Preis                                                                                                    |
| Chorverein GEMA                                 |                                         | $ \gg $                       | Gesamtpreis Brutto: <b>27,90 €</b>                                                                                                    |
| Ihre Anmeldungen im Über                        | rblick                                  |                               | Anmeldung abschließen* * Bitte beachten Sie: Hiermit akzeptieren Sie unsere Allgemeinen Geschäftsbedingungen und                                                      |
| 1. Unterhaltungskonze<br>24.09.2024             | <b>ert</b> / Gesangsvereinsheim /       | 6 1                           | melden Ihre Veranstaltung bzw. Musikwiedergabe<br>verbindlich bei uns an. Nachdem wir Ihre Daten<br>geprüft haben, erhalten Sie von uns die<br>dazugehörige Rechnung. |
| (+) Weitere Anmeldung hi                        | nzufügen                                |                               |                                                                                                    |
|                                                 |                                         |                               |                                                                                                    |
| Bemerkung<br>Bitte geben Sie max. 200 Zeichen e | in.                                     |                               |                                                                                                    |
|                                                 |                                         |                               |                                                                                                    |

Konzert / Unterhaltungsmusik

Nun ist die Anmeldung Ihrer Veranstaltung abgeschlossen.

Unter **"Offene Setlists"** haben Sie die Möglichkeit die Setlist zu Ihrer Veranstaltung anzufügen.

**Setlist** Wie reiche ich meine Setlist ein?

#### Vielen Dank! Ihre Anmeldung ist bei uns eingegangen. ? $\oslash$ Die Eingangsbestätigung Sobald wir Ihre Angaben finden Sie in Ihrem geprüft haben, erhalten Postfach. Sie die dazugehörige Rechnung. Bitte denken Sie daran, Setlists für Ihre Veranstaltungen mit Live-Musik einzureichen! Vorteile sichern! Profitieren Sie von exklusiven Partnerangeboten im Kundenprogramm der GEMA. Zum Programm für Kundinnen und Kunden Zum Dashboard **Offene Setlists** Zum Postfach

21

Menü

Konzert / Ernste Musik

(Tarif <u>E</u> (R-LV))

Wählen Sie beispielsweise **"Ernste Musik"** aus. So geht es weiter zur nächsten Abfrage.

|                   |                   |                      | Preisre        | chner          |                   |                           |               |        |
|-------------------|-------------------|----------------------|----------------|----------------|-------------------|---------------------------|---------------|--------|
|                   | 1<br>Tarif finden | 2<br>Preis ermitteln | 3<br>Details   | 4<br>Warenkorb | 5<br>Kontaktdaten | 6<br>Anmeldu<br>abschliel | ung<br>ßen    |        |
|                   |                   |                      | Finden Sie hie | er Ihren Tarif |                   |                           |               |        |
| Art der Musiknutz | ung (j            |                      |                |                |                   |                           | Alle Branchen | $\sim$ |
| Veranstaltung     | Dauerhaft         | Internet             |                |                |                   |                           |               |        |
| Veranstaltung > K | onzert            |                      |                |                |                   |                           |               |        |
| Unte              | rhaltung          | smusik               | Ernste /       | Musik          | Pädago            | ogische                   | er Zweck      |        |
|                   |                   |                      |                |                |                   |                           |               |        |
| Stichwortsuche (  | D                 |                      |                |                |                   |                           |               |        |
| z. B. Abiparty    | ý                 |                      |                |                |                   |                           |               | Q      |
|                   |                   |                      |                |                |                   |                           |               |        |

Konzert / Ernste Musik

Hier wird Ihnen angezeigt, unter welchem Tarif Ihre Veranstaltung eingestuft wird.

Um mit der Anmeldung fortzufahren, klicken Sie auf **"Direkt melden"**.

Wir haben den folgenden Tarif für Sie gefunden:

 $\times$ 

⊥ E (Musiker)

Tarif

Dieser Tarif gilt u.a. für: Konzerte mit überwiegend Werken der Ernsten Musik, E-Konzerte, Chorkonzerte mit überwiegend Werken der Ernsten Musik

#### Der Tarif passt?

Im nächsten Schritt können Sie den Preis ermitteln. Sie können Ihre Veranstaltungen direkt melden oder per Excel-Datei hochladen.

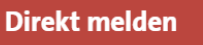

Excel-Datei hochladen

#### Der Tarif passt nicht?

Bitte prüfen Sie noch einmal die Vorschläge oder geben Sie ein anderes Stichwort ein.

#### Zurück zur Suche

Konzert / Ernste Musik

Geben Sie hier die benötigten Informationen zu Ihrer Musiknutzung entsprechend an.

Klicken Sie auf **"Weiter"**, um Ihre Anmeldung fortzusetzen.

Achtung: Die Preisermittlung ist erst nach Überprüfung der Setlist möglich.

|                                                                            |                                           | Preisro         | echner               |                                                                                           |         |
|----------------------------------------------------------------------------|-------------------------------------------|-----------------|----------------------|-------------------------------------------------------------------------------------------|---------|
| Tarif finde                                                                | n Preis ermitteln                         | 3<br>Details    | 4<br>Warenkorb       | 5 6<br>Kontaktdaten Anmeldung<br>abschließen                                              |         |
|                                                                            | E                                         | rmitteln Si     | e Ihren Preis        |                                                                                           |         |
| Einzelne Veranstaltung                                                     | ganmelden 🔿 Gleich                        | e Veranstaltung | für mehrere Tage anı | nmelden                                                                                   |         |
| Informationen zu Ihrer<br>Startdatum                                       | Musiknutzung<br>Beginn<br>19:00           |                 | ( <u></u>            | Ihr Preis<br>Die Preisermittlung ist erst nac<br>Überprüfung der Setlist möglic<br>Weiter | h<br>h. |
| G                                                                          | Ende<br>00:00                             |                 | $(\mathbf{b})$       | Beinhalteter Tarif                                                                        |         |
| Maximale Sitzplatzanzah<br>Eintritt pro Besucher (Hö                       | nl<br>chstbetrag netto in Euro)           |                 |                      |                                                                                           |         |
| Anzahl ausübender Küns                                                     | tler                                      |                 | (j)                  |                                                                                           |         |
| Anzahl geschützter Werk                                                    | e                                         |                 | (j)                  |                                                                                           |         |
| Konzert mit max. zwei geso<br>O Ja O Nein i<br>Veranstaltung nicht öffentl | ch. Werken ausgefüllt<br>lich bezuschusst |                 |                      |                                                                                           |         |
| ~                                                                          |                                           |                 |                      | _                                                                                         |         |

Menü

Konzert / Ernste Musik

Bitte geben Sie hier die Bezeichnung der Veranstaltung sowie den Veranstaltungsort an.

|                                                        |                   | Preisr              | echner         |                                       |                                                                      |
|--------------------------------------------------------|-------------------|---------------------|----------------|---------------------------------------|----------------------------------------------------------------------|
| Tarif finden                                           | Preis ermitteln   | <b>B</b><br>Details | 4<br>Warenkorb | 5<br>Kontaktdaten                     | 6<br>Anmeldung<br>abschließen                                        |
|                                                        | Detai             | ils zu Ihrer        | Musiknutzun    | ig (i)                                |                                                                      |
| <b>Name der Veranstaltung / Bezei</b><br>Chorkonzert   | chnung der Musikw | viedergabe          |                | <b>lhr Pre</b> i<br>Die Pre<br>Überpr | <b>s</b><br>isermittlung ist erst nach<br>üfung der Setlist möglich. |
| <b>Wo nutzen Sie Musik?</b> O Bekannte Orte / Betriebe | Ne                | uen Ort / Betrie    | b suchen       | Beinha<br>↓ E                         | <b>Iteter Tarif</b><br>(Musiker)                                     |
| In Räumen Name des Orts / Betriebs                     | O Dra             | außen / im Zelt     |                |                                       |                                                                      |
| Straße                                                 |                   |                     |                |                                       |                                                                      |
| Postleitzahl                                           | Ort               |                     |                |                                       |                                                                      |
| Nutzungsort suchen                                     |                   |                     |                | Weit                                  | er                                                                   |

#### Konzert / Ernste Musik

Im Warenkorb wird Ihnen der Gesamtpreis Brutto der Veranstaltung angezeigt.

Achtung: Der GEMA Betrag wird immer angezeigt, auch wenn die Kosten für einer Veranstaltung u.U. von Ihrem Verband übernommen werden.

Ebenfalls können Sie im Warenkorb die Veranstaltung noch duplizieren, löschen oder bearbeiten.

Klicken Sie auf **"Weiter"**, um zu dem nächsten Schritt zu gelangen.

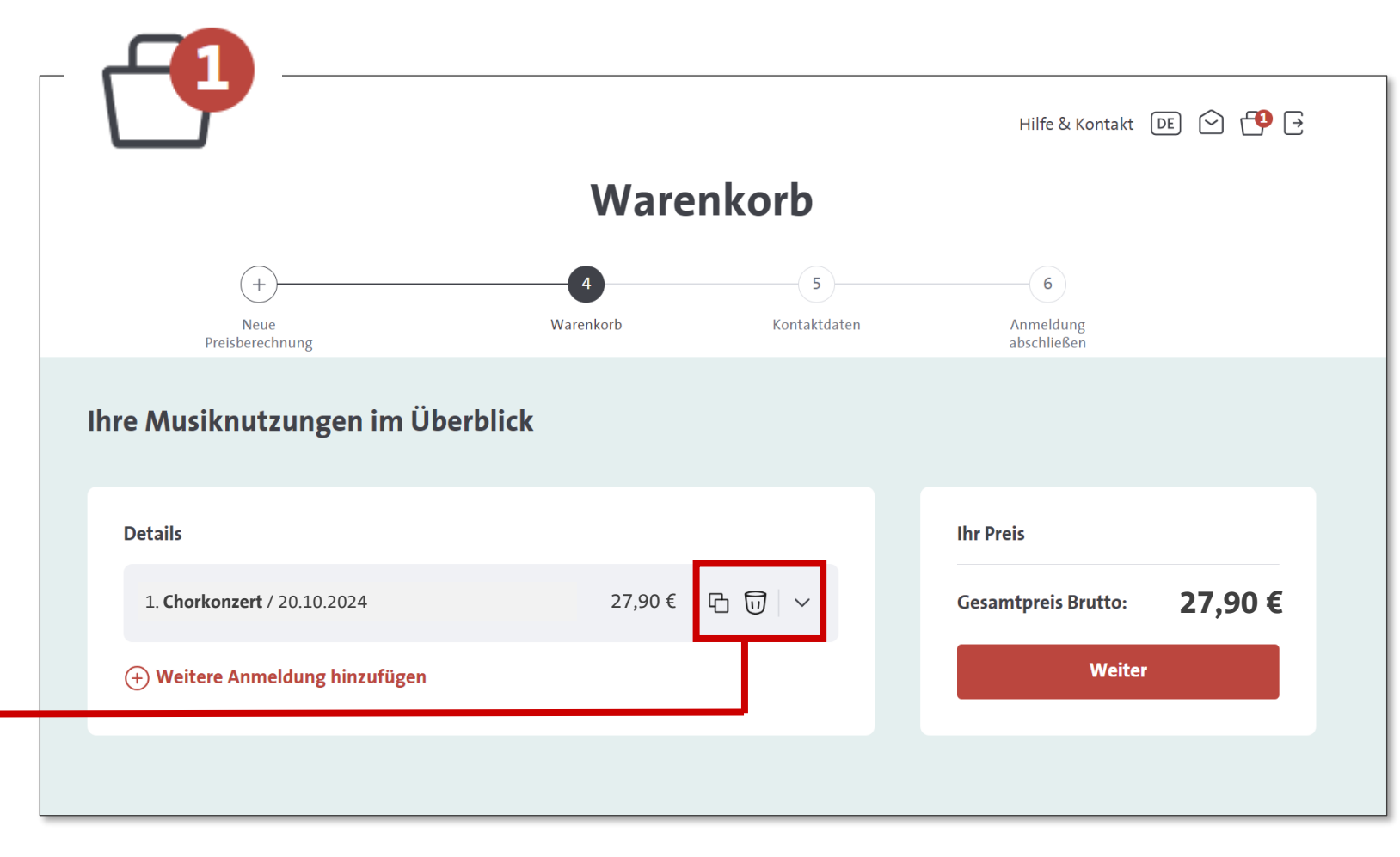

Konzert / Ernste Musik

Unter **"Ihre Kontaktdaten"** ist es notwendig eine Rechnungsadresse sowie die Zahlungsmethode anzugeben, um fortzufahren zu können.

Bitte beachten Sie, dass die Abfrage auch erfolgt, wenn Ihr Verband die Kosten der Veranstaltung übernimmt.

Klicken Sie auf **"Weiter"**, um zu dem nächsten Schritt zu gelangen.

|                                                                    | Kontak                         | tdaten            |                                 |        |
|--------------------------------------------------------------------|--------------------------------|-------------------|---------------------------------|--------|
| +<br>Neue Preisbe-<br>rechnung                                     | Warenkorb                      | 5<br>Kontaktdaten | 6<br>Anmeldung ab-<br>schließen |        |
|                                                                    | Ihre Kont                      | aktdaten          |                                 |        |
| Kundendaten<br>Name des Unternehmens Gesangverein GEMA             |                                |                   |                                 |        |
| Rechnungsadresse                                                   | gsadresse" eingetragen werden. |                   |                                 |        |
| Rosenheimerstr. 11                                                 |                                |                   |                                 |        |
| ⊕ Neue Rechnungsadresse anlegen                                    |                                |                   |                                 |        |
| <b>Rechnungsversand ()</b><br>Per E-Mail mail@gesangverein-gema.de |                                |                   |                                 |        |
| Telefonnummer für Rückfragen                                       |                                |                   |                                 |        |
| 0911 / 123456789                                                   |                                |                   |                                 | U      |
| Neue Telefonnummer hinzufügen                                      |                                |                   |                                 |        |
| Zahlungsmethode                                                    |                                | 1                 |                                 |        |
| Bitte wahlen Sie aus:                                              | 🔵 per Lastschrift              |                   |                                 |        |
|                                                                    |                                |                   |                                 | Weiter |

Konzert / Ernste Musik

Achtung: Der GEMA Betrag wird immer angezeigt, auch wenn die Kosten für einer Veranstaltung u.U. von Ihrem Verband übernommen werden.

An dieser Stelle haben Sie die Möglichkeit eine Bemerkung einzutragen. Dies kann z.B. Folgendes sein:

- Bitte Tarif prüfen!
- Zuschaueranzahl geringer als die Veranstaltungsfläche!
- Anzahl Zuschauer: 10!

Um die Anmeldung abzuschließen, klicken Sie auf **"Anmeldung abschließen"**.

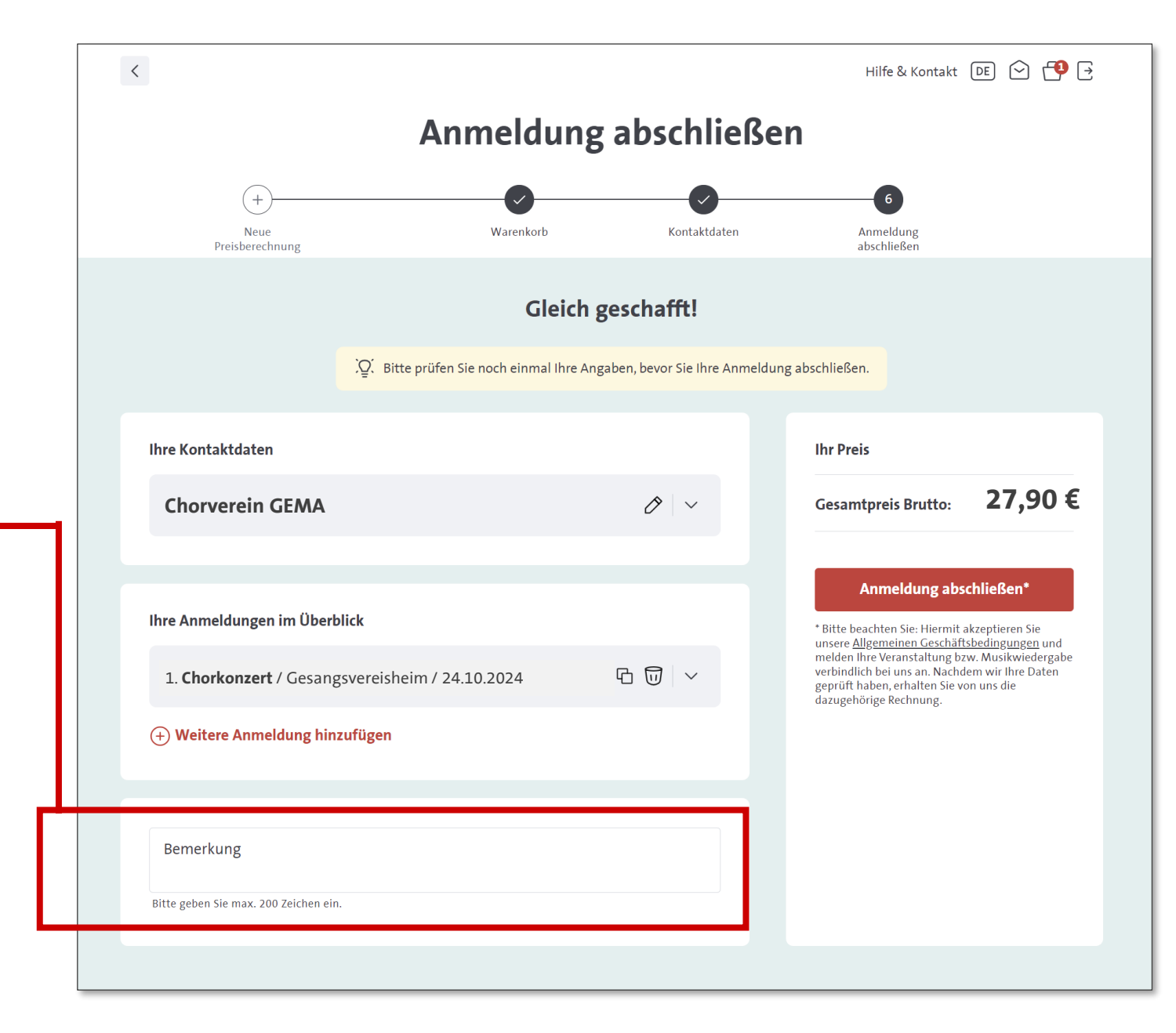

#### Konzert / Ernste Musik

Nun ist die Anmeldung Ihrer Veranstaltung abgeschlossen.

Unter **"Offene Setlist"** haben Sie die Möglichkeit die Setlist zu Ihrer Veranstaltung anzufügen.

**Setlist** Wie reiche ich meine Setlist ein?

#### Vielen Dank! Ihre Anmeldung ist bei uns eingegangen. 2 $\oslash$ Die Eingangsbestätigung Sobald wir Ihre Angaben finden Sie in Ihrem geprüft haben, erhalten Postfach. Sie die dazugehörige Rechnung. Bitte denken Sie daran, Setlists für Ihre Veranstaltungen mit Live-Musik einzureichen! Vorteile sichern! Profitieren Sie von exklusiven Partnerangeboten im Kundenprogramm der GEMA. Zum Programm für Kundinnen und Kunden Zum Dashboard **Offene Setlists** Zum Postfach

Veranstaltung / Fest

(Tarif <u>U-V</u>, <u>M-V</u> oder <u>U-ST</u>)

Nachdem Sie auf **"Fest"** geklickt haben erfolgt die Abfrage, ob Ihre Musiknutzung via Livemusik oder via Audio (CD/Streaming etc.) erfolgte.

Im nächsten Schritt wählen Sie dann aus, ob Ihre Veranstaltung mit Eintritt, mit Eintritt inkl. Essen und Getränke oder ohne Eintritt stattgefunden hat.

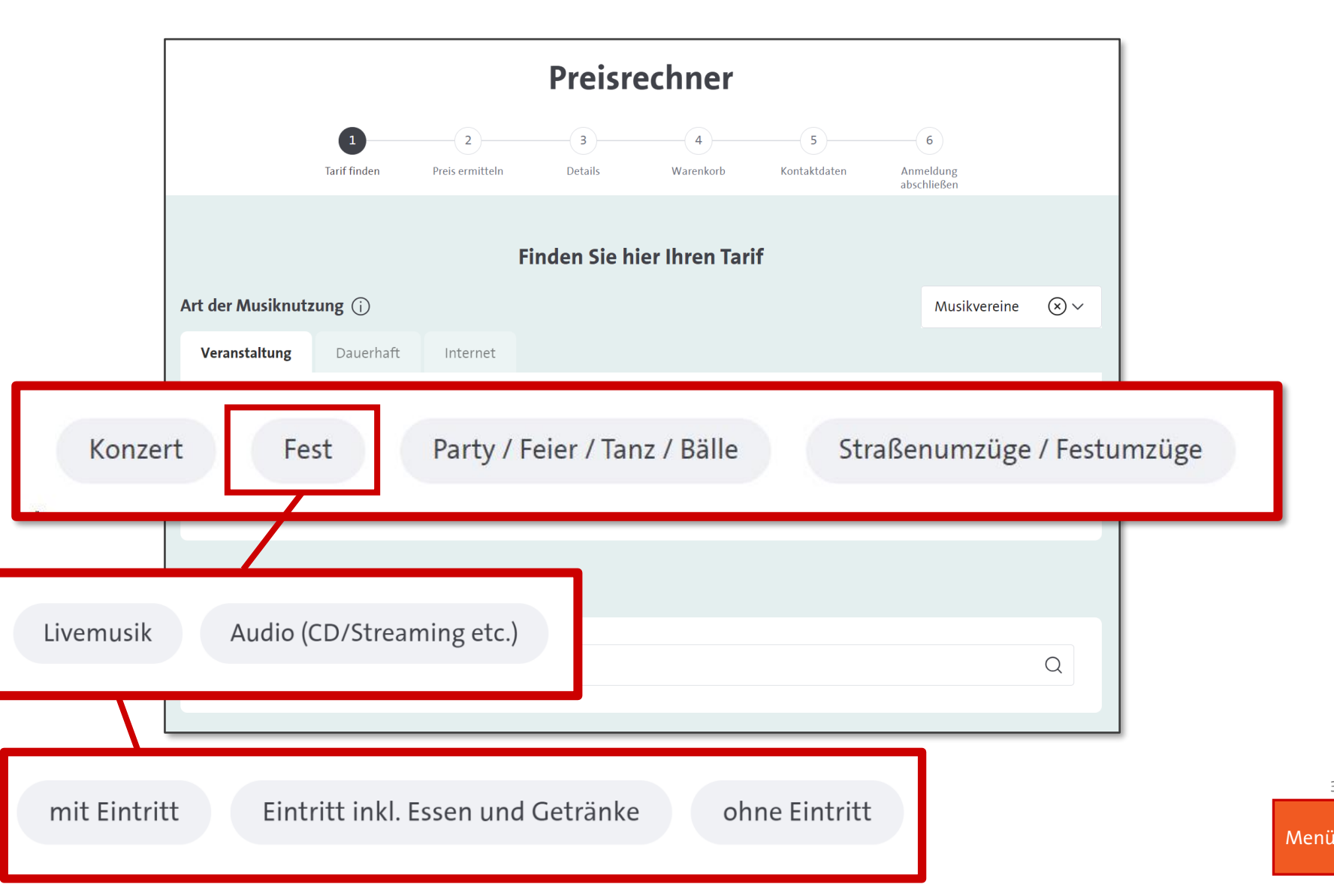

Veranstaltung / Fest

Für die richtige Tarif-Auswahl benötigen wir nun die Angabe, ob Ihre Veranstaltung im Freien oder in Räumen stattgefunden hat.

Bei der Auswahl "im Freien" unterscheidet die GEMA dabei noch tariflich, ob die Veranstaltung im Zelt / Biergarten (Tarif <u>U-V</u> / <u>M-V</u>) oder auf einer öffentlichen Fläche (Tarif <u>U-ST</u>) stattgefunden hat.

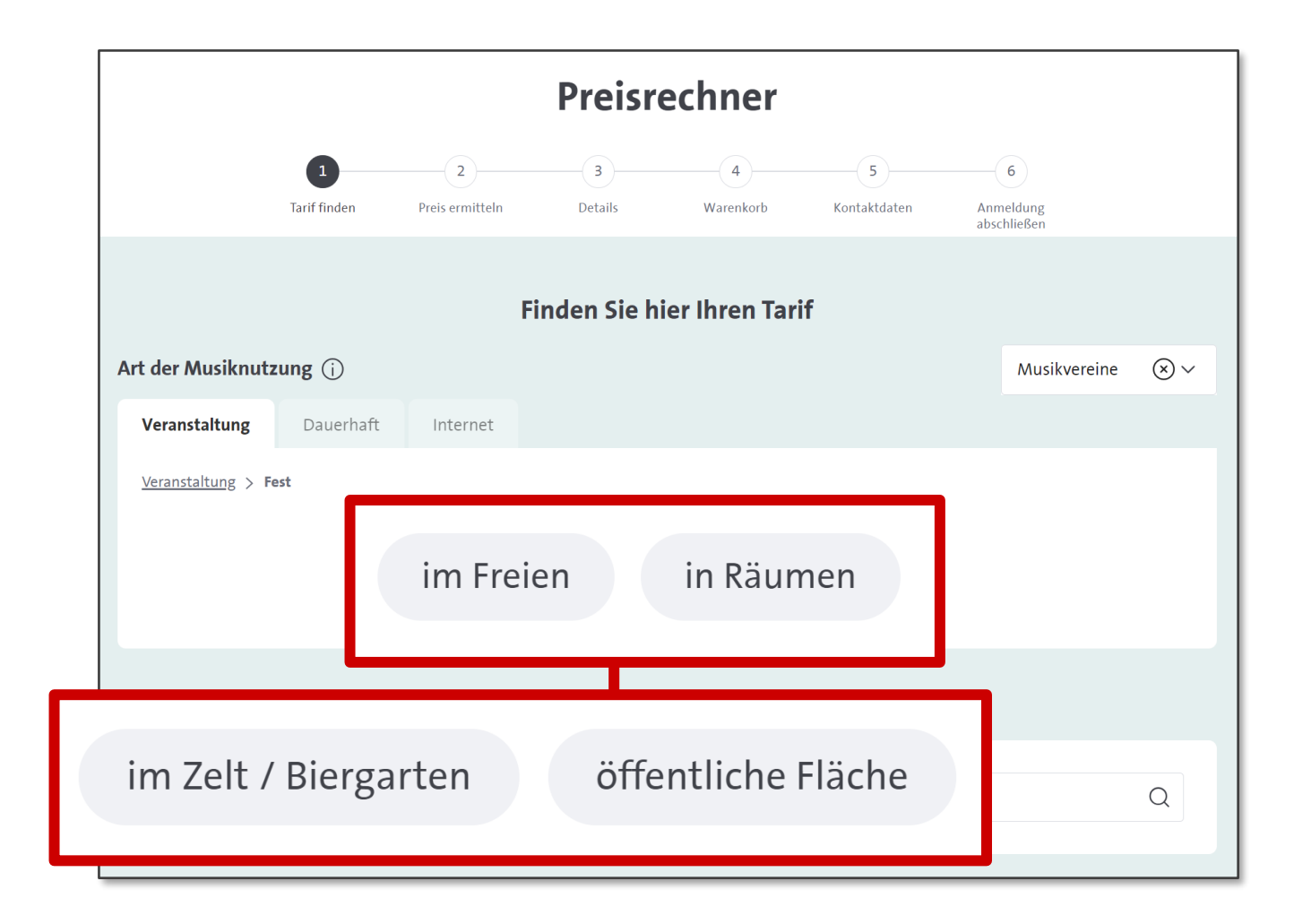

Veranstaltung / Fest

Haben Sie alle Daten angegeben,wird Ihnen der passende Tarifangezeigt.Hier könnten Sie sich auch weiterzum Tarif informieren.

Um Ihre Anmeldung fortzusetzen, klicken Sie auf **"Preis ermitteln"**.

Im nächsten Schritt können Sie den Preis ermitteln.

Preis ermitteln

#### Der Tarif passt nicht?

Bitte prüfen Sie noch einmal die Vorschläge oder geben Sie ein anderes Stichwort ein.

Zurück zur Suche

Menü

Veranstaltung / Fest

Geben Sie hier weitere Informationen zu Ihrer Musiknutzung entsprechend an.

Klicken Sie anschließend auf "**Preis ermitteln"**, um Ihre Anmeldung weiter fortzuführen.

|                               |                            |                      | Preisre             | chner             |                                                                                                    |
|-------------------------------|----------------------------|----------------------|---------------------|-------------------|----------------------------------------------------------------------------------------------------|
|                               | Tarif finden               | 2<br>Preis ermitteln | 3<br>Details        | 4<br>Warenkorb    | 5 6<br>Kontaktdaten Anmeldung<br>abschließen                                                           |
|                               |                            |                      | Ermitteln Sie       | e Ihren Preis     |                                                                                                    |
| Einzelne Verans               | taltung anmelden           | 🔘 Gleiche Vera       | instaltung für mehr | ere Tage anmelden |                                                                                                    |
| Informationen zu              | ı Ihrer Musiknut:          | zung                 |                     |                   | Ihr Preis                                                                                              |
| Startdatum                    |                            |                      |                     | Ľ⊐                | Hier wird der ermittelte Preis angezeigt,<br>nachdem Sie die erforderlichen Daten<br>eingegeben haben. |
| $\odot$                       |                            | Beginn<br>18:00      |                     | $( \mathbf{E} )$  | Preis ermitteln                                                                                        |
| (                             |                            | Ende<br>22:00        |                     | ( )               | Painta the target                                                                                      |
| Raumgröße/Gesamtfläg<br>150   | .he (in qm)                |                      |                     | í                 |                                                                                                    |
| Eintritt pro Besucher (H<br>5 | öchstbetrag netto in Euro) |                      |                     | (j)               |                                                                                                    |
| — Dauer der Pausen ohne<br>O  | Musik (in Minuten) —       |                      |                     | Ġ                 |                                                                                                    |
| Erhalten Sie Sponso           | ring/geldw. Vorteile       | ?                    |                     |                   |                                                                                                    |
| Zusätzliche TV-Wiederg        | aben                       |                      |                     | ~ (j)             |                                                                                                    |
| – Zusätzliche Musikwiede      | rgaben/Pausenmusik         |                      |                     | × (i)             |                                                                                                    |

Veranstaltung / Fest

Nun wird Ihnen der ermittelte Betrag für Ihre Veranstaltung angezeigt.

Achtung: Der GEMA Betrag wird immer angezeigt, auch wenn die Kosten für eine Veranstaltung u.U. von Ihrem Verband übernommen werden.

Klicken Sie bitte auf **"Weiter"**, um fortzufahren.

|                            |                             |                      | Preisr            | echner              |                   |                               |
|----------------------------|-----------------------------|----------------------|-------------------|---------------------|-------------------|-------------------------------|
|                            | Tarif finden                | 2<br>Preis ermitteln | 3<br>Details      | 4<br>Warenkorb      | 5<br>Kontaktdaten | 6<br>Anmeldung<br>abschließen |
|                            |                             |                      | Ermitteln S       | ie Ihren Preis      |                   |                               |
| ) Einzelne Ver             | anstaltung anmelde          | en 🔵 Gleiche Vera    | nstaltung für mel | nrere Tage anmelden |                   |                               |
| formationer                | n zu Ihrer Musikn           | utzung               | [                 |                     |                   |                               |
| 12.10.2024                 |                             |                      |                   | Ihr Preis           |                   |                               |
| Ð                          |                             | Beginn               |                   | GEMA Ve             | ergütung:         | 121,20€                       |
| 9                          |                             | Ender                | _                 | Netto:              | 0 0               | 121,20€                       |
| €                          |                             | 22:00                |                   | Umsatzst            | teuer 7% :        | 8,48 €                        |
| aumgröße/Gesam             | ntfläche (in qm)            |                      |                   |                     |                   | ,                             |
| 150                        |                             |                      |                   | Gesamtb             | etrag:            | 129.68€                       |
| intritt pro Besuche<br>5   | er (Höchstbetrag netto in E | Euro)                |                   |                     | 8                 |                               |
| Dauer der Pausen o         | ohne Musik (in Minuten)     |                      |                   |                     | Weite             | r                             |
| )                          |                             |                      |                   |                     |                   |                               |
| nalten Sie Spo             | nsoring/geldw. Vort         | eile?                |                   |                     |                   |                               |
| ) Ja 💿 N                   | ein (j                      |                      |                   | Beinhalte           | eter Tarif        |                               |
| usatzliche TV-Wie<br>Nein  | dergaben                    |                      |                   |                     |                   |                               |
| Zusätzliche Musikw<br>Nein | viedergaben/Pausenmusik     |                      |                   | <u>↓</u> U-V        | '   . 1           |                               |
|                            |                             |                      |                   |                     |                   |                               |

Menü

Veranstaltung / Fest

In diesem Schritt legen Sie den Namen der Veranstaltung — fest.

Geben Sie hier auch den Nutzungsort für Ihre Veranstaltung an oder wählen Sie einen bereits angelegten Nutzungsort aus.

Mit Klick auf **"Weiter"** gelangen Sie zum Warenkorb.

|                                                                                                    |                                      | Preisr                              | echner         |                   |                               |       |
|----------------------------------------------------------------------------------------------------|--------------------------------------|-------------------------------------|----------------|-------------------|-------------------------------|-------|
| Tarif finden                                                                                                    | Preis ermitteln                      | <b>3</b><br>Details                 | 4<br>Warenkorb | 5<br>Kontaktdaten | 6<br>Anmeldung<br>abschließen |       |
|                                                                                                    | Detai                                | ils zu Ihrer l                      | Musiknutzung   | (i)               |                               |       |
| Name der Veranstaltung / Bezeichnu                                                                                                    | ıng der Musikwiederga                | ibe                                 |                | Ihr Prei          | s                             |       |
| Weinfest                                                                                                    | GEMA                                 | /ergütung:                          | 121            |                   |                               |       |
|                                                                                                    |                                      |                                     |                | Umsat             | zsteuer 7% :                  | 8     |
| Wo nutzen Sie Musik?                                                                                                    |                                      |                                     |                | Gesam             | tbetrag:                      | 129,6 |
|                                                                                                    |                                      |                                     |                |                   |                               |       |
| O Bekannte Orte / Betriebe                                                                                                    | Neue                                 | n Ort / Betrieb su                  | ichen          |                   |                               |       |
| <ul> <li>Bekannte Orte / Betriebe</li> <li>In Räumen</li> </ul>                                                                         | <ul><li>Neue</li><li>Drauf</li></ul> | n Ort / Betrieb su<br>ßen / im Zelt | ıchen          | Beinha            | lteter Tarif                  |       |
| <ul> <li>Bekannte Orte / Betriebe</li> <li>In Räumen</li> <li>Name des Orts / Betriebs</li> </ul>                                       | Neue                                 | n Ort / Betrieb su<br>ßen / im Zelt | ichen          | Beinha<br>↓ U     | lteter Tarif<br>-V II. 1      |       |
| <ul> <li>Bekannte Orte / Betriebe</li> <li>In Räumen</li> <li>Name des Orts / Betriebs</li> <li>Straße</li> </ul>                       | Neue                                 | n Ort / Betrieb su                  | ichen          | Beinha<br>⊥ ∪     | lteter Tarif<br>-V II. 1      |       |
| <ul> <li>Bekannte Orte / Betriebe</li> <li>In Räumen</li> <li>Name des Orts / Betriebs</li> <li>Straße</li> <li>Postleitzahl</li> </ul> | Neue Drauf                           | n Ort / Betrieb su                  | Ichen          | Beinha<br>⊥ ∪     | lteter Tarif<br>-V II. 1      |       |

Veranstaltung / Fest

Im Warenkorb wird Ihnen der Gesamtpreis Brutto der Veranstaltung angezeigt.

Achtung: Der GEMA Betrag wird immer angezeigt, auch wenn die Kosten für eine Veranstaltung u.U. von Ihrem Verband übernommen werden.

Ebenfalls können Sie im Warenkorb die Veranstaltung noch duplizieren, löschen oder bearbeiten.

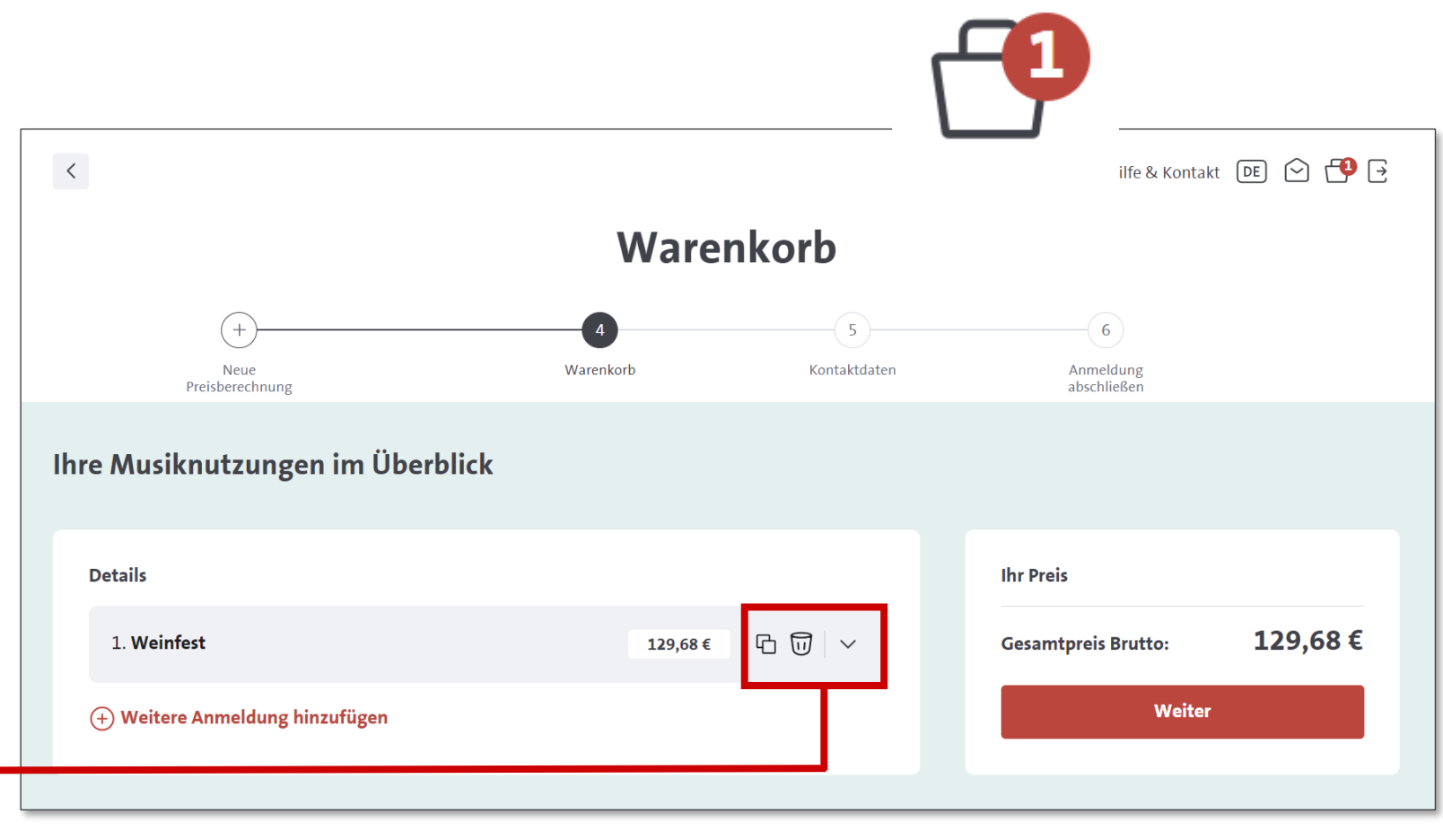

Klicken Sie auf **"Weiter"**, um zu dem nächsten Schritt zu gelangen.

Veranstaltung / Fest

Unter **"Ihre Kontaktdaten"** ist es notwendig eine Rechnungsadresse sowie die Zahlungsmethode anzugeben, um fortzufahren zu können.

Bitte beachten Sie, dass die Abfrage auch erfolgt, wenn Ihr Verband die Kosten der Veranstaltung übernimmt.

Klicken Sie auf **"Weiter"**, um zu dem nächsten Schritt zu gelangen.

|                                                                     | Kontak                      | ctdaten      |                                 |        |
|---------------------------------------------------------------------|-----------------------------|--------------|---------------------------------|--------|
| +<br>Neue Preisbe-<br>rechnung                                      | Warenkorb                   | Kontaktdaten | 6<br>Anmeldung ab-<br>schließen |        |
|                                                                     | Ihre Kon                    | taktdaten    |                                 |        |
| Kundendaten<br>Name des Unternehmens Gesangverein GEMA              |                             |              |                                 |        |
| Rechnungsadresse                                                    | dresse" eingetragen werden. |              |                                 |        |
| Rosenheimerstr. 11                                                  |                             |              |                                 |        |
| Neue Rechnungsadresse anlegen                                       |                             |              |                                 |        |
| <b>Rechnungsversand</b> (j)<br>Per E-Mail mail@gesangverein-gema.de |                             |              |                                 |        |
| Telefonnummer für Rückfragen                                        |                             |              |                                 |        |
| 0911 / 123456789                                                    |                             |              |                                 |        |
| Neue Telefonnummer hinzufügen                                       |                             |              |                                 |        |
| Zahlungsmethode                                                     |                             |              |                                 |        |
| Bitte wählen Sie aus:                                               | per Lastschrift             |              |                                 |        |
|                                                                     |                             |              |                                 | Weiter |

Veranstaltung / Fest

Achtung: Der GEMA Betrag wird immer angezeigt, auch wenn die Kosten für eine Veranstaltung u.U. von Ihrem Verband übernommen werden.

An dieser Stelle haben Sie die Möglichkeit eine Bemerkung einzutragen. Dies kann z.B. Folgendes sein:

- Bitte Tarif prüfen!
- Zuschaueranzahl geringer als die Veranstaltungsfläche!
- Anzahl Zuschauer: 10!

Um die Anmeldung abzuschließen, klicken Sie auf **"Anmeldung abschließen"**.

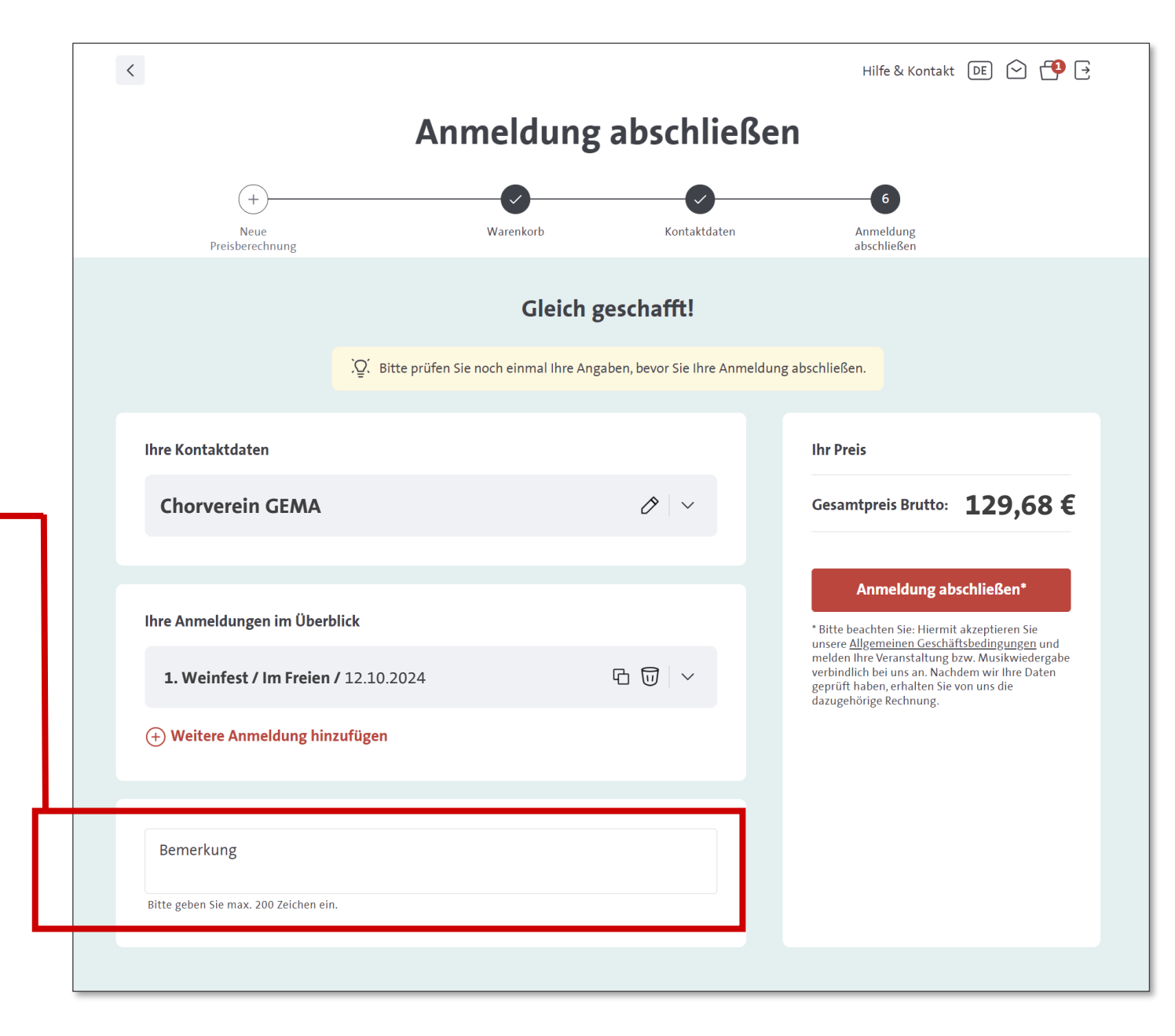

#### Veranstaltung / Fest

Nun ist die Anmeldung Ihrer Veranstaltung abgeschlossen.

Unter **"Offene Setlists"** haben Sie die Möglichkeit die Setlist zu Ihrer Veranstaltung anzufügen.

**Setlist** Wie reiche ich meine Setlist ein?

#### Vielen Dank! Ihre Anmeldung ist bei uns eingegangen. 2 $\oslash$ Die Eingangsbestätigung Sobald wir Ihre Angaben finden Sie in Ihrem geprüft haben, erhalten Postfach. Sie die dazugehörige Rechnung. Bitte denken Sie daran, Setlists für Ihre Veranstaltungen mit Live-Musik einzureichen! Vorteile sichern! Profitieren Sie von exklusiven Partnerangeboten im Kundenprogramm der GEMA. Zum Programm für Kundinnen und Kunden Zum Dashboard **Offene Setlists** Zum Postfach

Menü

#### GEMA ONLINEPORTAL Zuordnung Ihrer Veranstaltung

Die GEMA überprüft, ob Ihre gemeldete Veranstaltung durch die Vereinbarung mit Ihrem Verband abgedeckt ist. Wenn dies der Fall ist, wird im Portal der Status **"Vertrag zugeordnet"** angezeigt und die Kosten der Veranstaltung werden dem Verband in Rechnung gestellt.

Falls die Kosten der Veranstaltung nicht von Ihrem Verband übernommen werden, erhalten Sie eine Rechnung, die im Portal angezeigt wird.

#### Meine Veranstaltungen Bearbeitungsstatus Q Veranstaltungen durchsuchen Setlist-Status $\sim$ Vertrag zugeor... 🗙 nicht berechnet Setlist fehlt Zeitraum der Musiknutzung Betrag 🗘 🛛 Setlist-Status 🗘 Bezeichnung Bearbeitungsstatus 🗘 storniert Vertrag zugeordnet 17.05.2024 Frühlingskonzert 30.17 € vorhanden -Vertrag zugeord-~ net 42.16 € vorhanden = 13.05.2024 Pennywise-Test Vertrag zugeordnet Voranmeldung 11.05.2024 Frühlingskonzert 73,83 € vorhanden 💬 Vertrag zugeordnet Vertrag zugeordnet (;) 10.05.2024 Frühlingskonzert 73.83 € vorhanden √ $(\cdot)$ 01.05.2024 Maikonzert 48,28 € vorhanden -Vertrag zugeordnet (:)27.04.2024 Frühlingskonzert 48,28 € vorhanden = Vertrag zugeordnet

Bei Klick auf Meine Setlists im Dashboard (Benutzeroberfläche) kommen Sie zum Bereich Setlist.

Klicken Sie weiter auf "Meine Setlists"

Eine Setlist ist eine Liste der gespielten Songs bei einer Livemusikveranstaltung.

Die Setlist muss bis spätestens 6 Wochen nach der Veranstaltung über das GEMA Onlineportal eingereicht werden.

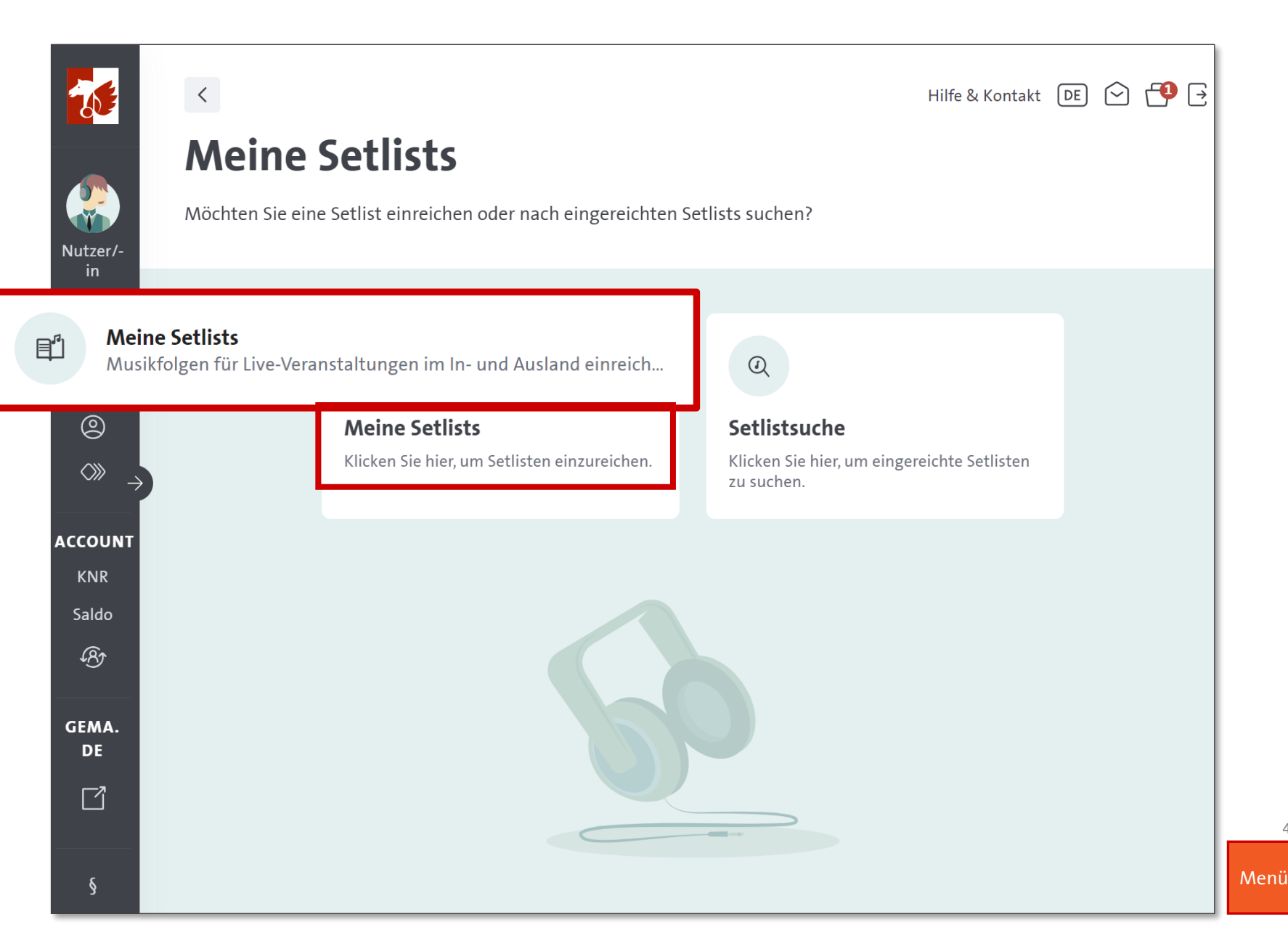

Hier finden Sie eine Übersicht zu den Veranstaltungen, die Sie bisher angemeldet haben.

Bei Klick auf **"Veranstaltungen ohne Setlists"** finden Sie die Veranstaltungen, die noch eine Setlist benötigen.

#### **Meine Setlists**

**Meine Setlists** Meine Setlist-Vorlagen Meine Kontakte Setlist suchen Q E Meine Veranstaltungen ohne Setlist Auftrittsdatum 🗘 Veranstaltung 🗘 Veranstaltungsort 🗘 Interpret/-in 🗘 Eingereicht 🗘 Status 🗘 Optionen Unterhaltungskonzert Gesangsvereisheim (;) 24.09.2024 Daten fehlen  $\sim$ Gesangsvereisheim (;) 20.10.2024 Chorkonzert  $\sim$ In Bearbeitung (;) 12.10.2024. Weinfest im Freien In Bearbeitung  $\sim$ 

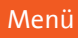

Setlist einreichen

Meine Veranstaltungen Die Veranstaltungen in dieser Liste benötigen Setlist-Status Q Veranstaltungen durchsuchen Setlist einreich... 🗙 🗸 Bearbeitungsstatus 🗸 noch eine Setlist. Klicken sie auf "Setlist einreichen". Zeitraum der Musiknutzung  $\, imes \,$ Bezeichnung 🗘 Setlist-Status 🗘 Bearbeitungsstatus 🗘 Betrag 0 Rechnung Optionen Setlist einreichen 🖅 in Bearbeitung  $(\cdot)$ Chorkonzert 60,35€ 13.07.2024

#### GEMA ONLINEPORTAL **SETLIST**

Da Sie im Portal angemeldet sind werden Sie auch als Veranstalter vorgeschlagen.

|                  | Setlist einreichen                                      |                    |                             |                  |                |  |  |  |  |  |  |
|------------------|---------------------------------------------------------|--------------------|-----------------------------|------------------|----------------|--|--|--|--|--|--|
|                  | 1<br>Veranstalter/-in                                   | 2<br>Veranstaltung | 3<br>Interpret/-in          | 4<br>Setlist     | 5<br>Übersicht |  |  |  |  |  |  |
| Angaben zum Vera | <b>nstalter / zur Veran</b><br>ranstalter / die Veranst | stalterin          | icht der Veranstalter / die | e Veranstalterin |                |  |  |  |  |  |  |
| Gesangsverein C  | ers / der Veranstalterin ······                         |                    | Schlinger Weite             |                  |                |  |  |  |  |  |  |

Menü

#### GEMA ONLINEPORTAL **SETLIST**

Wählen Sie die Veranstaltung aus, für die Sie die Setlist einreichen wollen.

Klicken sie auf "Weiter".

|                                      |                                       |                               | Set                | list einreicl          | nen          |                |                   |
|--------------------------------------|---------------------------------------|-------------------------------|--------------------|------------------------|--------------|----------------|-------------------|
|                                      |                                       | Veranstalter/-in              | 2<br>Veranstaltung | 3<br>Interpret/-in     | 4<br>Setlist | 5<br>Übersicht |                   |
|                                      | Veranstaltungen                       |                               |                    |                        |              |                |                   |
| ichen                                | Veranstaltungszeitr<br>13.07.2024 – 1 | aum<br>3.07.2024              |                    |                        |              |                | <u></u>           |
|                                      | Veranstaltung su<br>Veranstaltungs    | chen                          |                    |                        |              |                | Q                 |
|                                      | Veranstaltung au                      | iswählen<br>)24 Chorkonzert I | Nürnberg, Mittelfr |                        |              |                |                   |
| ftritt                               |                                       |                               |                    |                        |              |                | staltung<br>er zu |
| Kirchweihumzug - N<br>Auftrittsdatum | ürnberg, Mittelfr                     |                               |                    |                        |              | $\otimes$      | tung melden       |
| 13.07.2024                           |                                       |                               |                    |                        |              | H              |                   |
| $\odot$                              | Auftrittsbeginn<br>14:00              | $(\mathbf{b})$                | ¢                  | Auftrittsende<br>15:00 |              | → (i)          |                   |
|                                      |                                       |                               |                    |                        |              |                |                   |
|                                      |                                       | Speichern Scl                 | hließen Wei        | ter                    |              |                |                   |

45

Menü

Wählen Sie bei "Interpret/-in" die Auftrittsart **"Alleinige Band/Ensemble"** an.

Bitte beachten Sie, dass ein Chor unter den GEMA Begriff Band fällt.

Bitte nennen Sie uns die/den Programmverantwortliche/-n.

Klicken sie auf **"Weiter"**.

|                                |                    | Set                         | list einreich  | ien            |                |                  |
|--------------------------------|--------------------|-----------------------------|----------------|----------------|----------------|------------------|
|                                | <b>O</b>           | •                           | 3              | 4              | 5              |                  |
|                                | Veranstalter/-in   | Veranstaltung               | Interpret/-in  | Setlist        | Ubersicht      |                  |
|                                |                    |                             |                |                |                |                  |
| pret/-in                       |                    |                             |                |                |                |                  |
| Auftrittsart                   | с II               |                             |                |                |                |                  |
| Alleinige Band/I               | Ensemble           |                             |                |                |                |                  |
| The Hit Singers                | Programm           | verantwortliche/-r / Bandle | ader/-in (j)   |                |                |                  |
| Anzahl Musizierende (          | (optional)         |                             | _              |                | Meine          | Daten einfügen   |
| 5                              | Chorle             | iter                        |                |                |                | A                |
| Besetzung (optional) –<br>Band | - Vorname<br>Franz | 2                           |                |                |                |                  |
|                                | Straße             | (optional)                  |                | Ν              | Ir. (optional) |                  |
|                                | PLZ (oj            | ptional)                    | Ort (optional) |                |                |                  |
|                                | Land —<br>Deutso   | chland                      |                |                |                | ~                |
|                                | E-Mail             | -Adresse (optional)         |                |                |                |                  |
|                                |                    |                             |                |                | 🗌 In Kontak    | tliste speichern |
|                                |                    |                             |                |                |                |                  |
|                                |                    |                             | Speichern Sc   | hließen Weiter |                |                  |

46

enü

#### SETLIST

Es gibt verschiedene Möglichkeiten, um Ihre Setlists einzureichen.

Sie können "Suchen", "Aus Excel laden", "Aus Vorlage laden" oder "Manuell erfassen" auswählen.

Unter **"Suchen"** können Sie sich Ihre genutzten Werke aus der Datenbank auflisten lassen. Geben Sie hierfür **Titel, Werknummer oder ISWC\*** an.

\*Ein ISWC (International Standard Musical Word Code) ist ein eindeutiger Code, der einem bestimmten Musikwerk oder einer Komposition zugewiesen wird.

| Setlist einreichen    |                    |            |                               |              |               |                               |  |  |  |  |
|-----------------------|--------------------|------------|-------------------------------|--------------|---------------|-------------------------------|--|--|--|--|
| Verar                 | nstalter/-in Ve    | anstaltung | Interpret/-in                 | 4<br>Setlist | 0bersicht     |                               |  |  |  |  |
| Titeleingabe          |                    |            |                               |              |               | ~                             |  |  |  |  |
| Suchen Aus Exce       | I laden Aus Vorlag | eladen I   | Manuell erfassen              |              |               |                               |  |  |  |  |
| Titel, Werknummer ode | er ISWC suchen C   | Suche      | nach Künstler/in              | Q            |               | $e_{\alpha}$ Erweiterte Suche |  |  |  |  |
| Setlist 🧿             |                    |            |                               |              |               |                               |  |  |  |  |
| Titel                 | Beteiligt          | 9          |                               |              | Werkfass      | sungsnummer                   |  |  |  |  |
| Als GEMA frei melder  | n                  |            | Bisher ist Ihre Setlist leer. |              | Diese Setlist | t als Vorlage speichern       |  |  |  |  |
|                       |                    | ✓ Gespeich | nert Schließen                | Weiter       |               |                               |  |  |  |  |

Hier wurde beispielsweise nach dem Lied "Blaue Donau" gesucht.

Es ist auch möglich nach weiteren beteiligten Künstler/innen zu suchen.

Klicken Sie auf + um die gewünschten Musikstücke zur Setlist hinzuzufügen.

|                                      | Setlist einreichen                                      |                                                                                                    |                                                                                  |                               |                                          |                                        |                    |  |  |  |  |
|--------------------------------------|---------------------------------------------------------|----------------------------------------------------------------------------------------------------|----------------------------------------------------------------------------------|-------------------------------|------------------------------------------|----------------------------------------|--------------------|--|--|--|--|
|                                      | Veranstalter/-in Ve                                     | eranstaltung Inter                                                                                                    | pret/-in Se                                                                      | 4<br>etlist                   | 0bersicht                                |                                        |                    |  |  |  |  |
| teleing                              | abe                                                     |                                                                                                    |                                                                                  |                               |                                          |                                        | ~                  |  |  |  |  |
| Suc                                  | c <b>hen</b> Aus Excel laden Aus Vorlag                 | ge laden Manuell erfa                                                                                                    | issen                                                                            |                               |                                          |                                        |                    |  |  |  |  |
| blaue do                             | onau (x) + Künstler/in                                  |                                                                                                    |                                                                                  | 4                             |                                          | Erweiterte Sur<br>142.316 Treffer gefu | <b>che</b><br>inde |  |  |  |  |
| ÷                                    | BLAUE DONAU                                             | K: JOHANN BAPTIST STRAUS<br>HENRI LEIBOVITZ, B: ERIC JU                                                                       | 5 (NON PROTECTED SHARES<br>LES GEORGES GEMSA, T: JO!                             | i), B: FREDERIC<br>HANN       | 9496044-002                              | ~                                      | ^                  |  |  |  |  |
|                                      | BLAUE DONAU                                             | K: DP, B: ERIC JULES GEORGE                                                                                                   |                                                                                  | PRODUCTION                    |                                          |                                        |                    |  |  |  |  |
| ( + )                                |                                                         | MUSIC FRANCE                                                                                                    | S GEMSA, 1: DP, UNIVERSAL                                                        | PRODUCTION                    | 4447283-002                              | ~                                      | 1                  |  |  |  |  |
| ÷                                    | SCHOENE BLAUE DONAU                                     | MUSIC FRANCE<br>K: JOHANN BAPTIST STRAUS:<br>LAST, HAPPY MUSIKVERLAG                                                          | 5 (NON PROTECTED SHARES<br>GMBH CO KG                                            | ), B: JAMES                   | 4447283-002<br>2512331-002               | ~                                      | -                  |  |  |  |  |
| <ul> <li>(+)</li> <li>(+)</li> </ul> | SCHOENE BLAUE DONAU<br>AN DER SCHOENEN BLAUEN DONAU OPU | MUSIC FRANCE<br>K: JOHANN BAPTIST STRAUS:<br>LAST, HAPPY MUSIKVERLAG<br>K: JOHANN BAPTIST STRAUS:<br>DIERNHAMMER, B: ALBERT L | 5 (NON PROTECTED SHARES<br>GMBH CO KG<br>5 (NON PROTECTED SHARES<br>JZZIO, T: DP | i), B: JAMES<br>i), B: CARLOS | 4447283-002<br>2512331-002<br>831187-002 | ~<br>~<br>~                            |                    |  |  |  |  |

#### GEMA ONLINEPORTAL SETLIST

Haben Sie alle Titel angegeben? Hier können Sie alles noch einmal prüfen.

Klicken Sie auf "Weiter", um die Setlist einzureichen.

**Unser Tipp:** 

Speichern Sie Ihre Setlist als Vorlage. So können Sie beliebte Titel immer wieder einreichen, ohne dass Sie die Setlist wieder neu erstellen müssen.

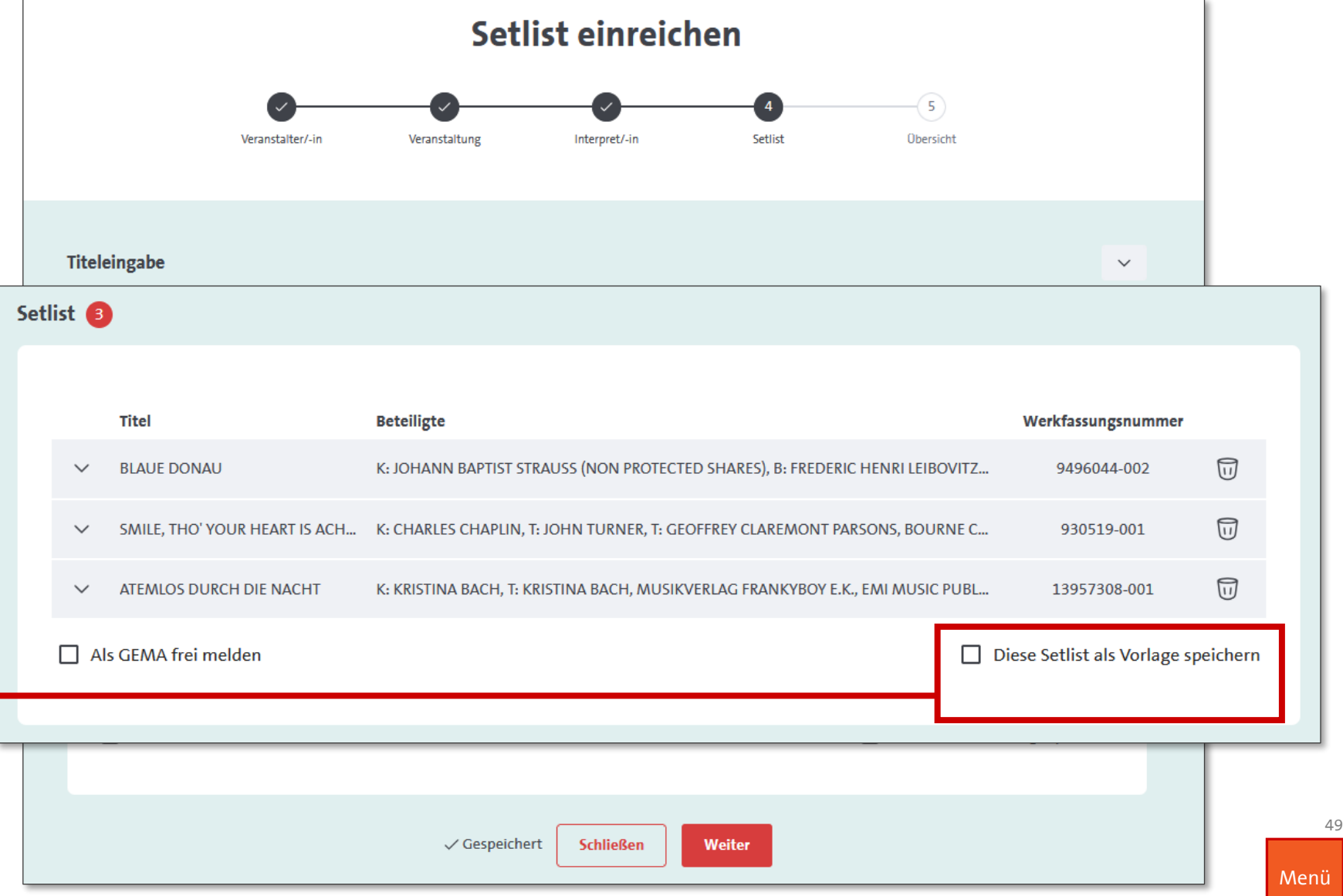

#### Geschafft!!!!!

Nun können Sie Ihre Setlist bei der GEMA einreichen.

Klicken Sie hierzu auf **"Setlist** einreichen".

|                        |                             | Setlist ein               | reichen          |                                                                 |
|------------------------|-----------------------------|---------------------------|------------------|-----------------------------------------------------------------|
| Ve                     | ranstalter/-in Veran        | staltung Interpret/       | -in s            | 5<br>Setlist Obersicht                                          |
|                        | Übersicht Ihrer             | Setlist zum Auftritt am 1 | L3.07.2024 von 1 | 4:00 bis 15:00 Uhr                                              |
| Veranstaltung          |                             |                           |                  | Zusammenfassung                                                 |
| Kirchweihumzug         | - The Hit Singers           |                           | ~                | Ihre Setlist umfasst insgesamt 3 Titel u<br>00:00 Spielminuten. |
| Setlist                |                             |                           | Ø                | Setlist einreichen                                              |
| Titel                  | Beteiligte/-r               | Werkfassungsnummer        | Spieldauer       |                                                                 |
| BLAUE DONAU            | K: JOHANN BAPTIST STRA      | 9496044-002               |                  |                                                                 |
| SMILE, THO' YOUR HEART | K: CHARLES CHAPLIN, T: J    | 930519-001                |                  |                                                                 |
| ATEMLOS DURCH DIE NA.  | . K: KRISTINA BACH, T: KRIS | 13957308-001              |                  |                                                                 |
|                        |                             |                           |                  |                                                                 |
|                        |                             |                           |                  |                                                                 |

Abschließend erhalten Sie die Bestätigung, dass Ihre Setlist erfolgreich eingereicht wurde.

Sie können nun die Setlist als **"PDF herunterladen"**.

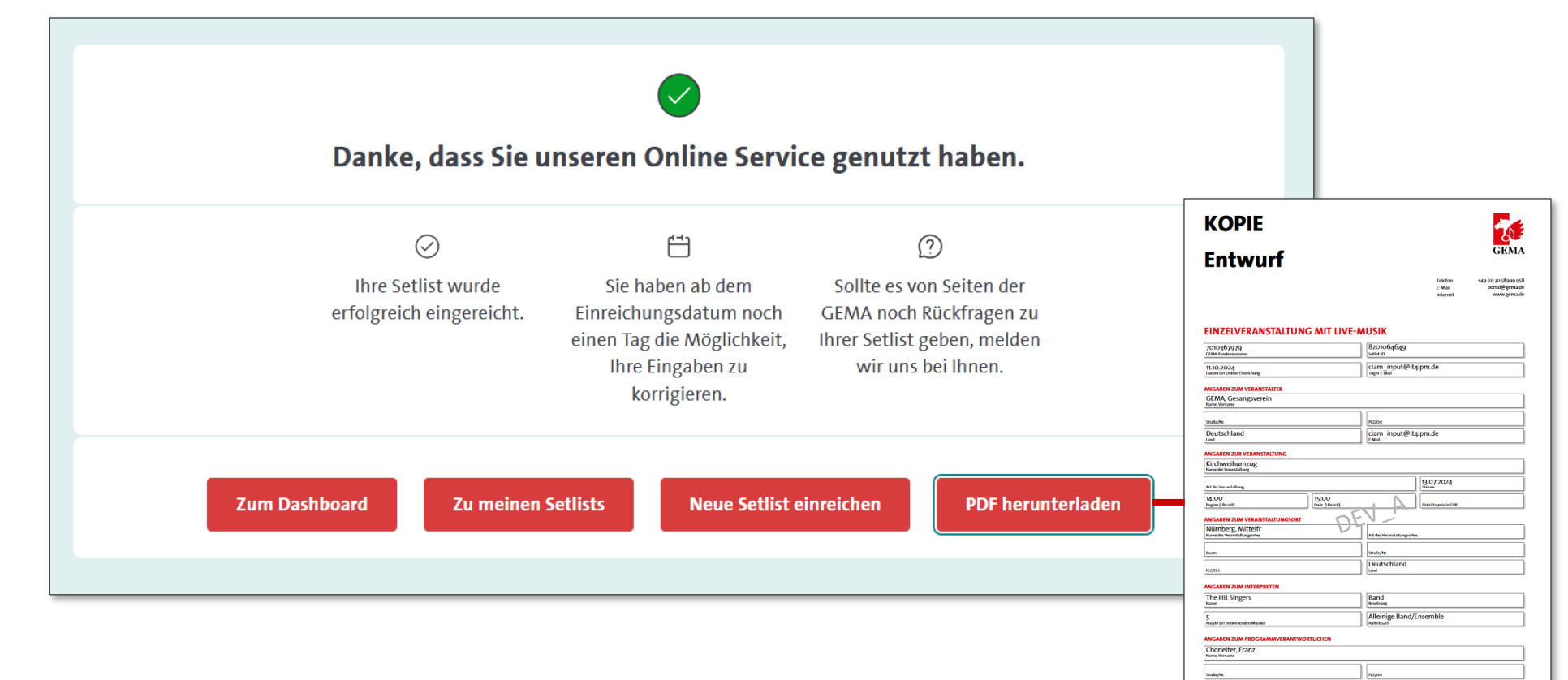

Menü

Musikfolge | Selte +// +

Deutschland

MUSIK IST UNS WAS WERT

E Muit

Sie können auch eine Setlist <mark>aus</mark> Excel laden. Dafür haben wir eine Vorlage zum Download.

Klicken Sie an dieser Stelle auf **"Excel Template für Titel herunterladen",** um die Excel-Vorlage mit Ihren Angaben befüllen zu können.

Nachdem Sie die Exceldatei hochgeladen haben, klicken Sie auf **"Titel übernehmen"**.

| —-F                                          |                                                         |                                                                                                    |
|----------------------------------------------|---------------------------------------------------------|----------------------------------------------------------------------------------------------------|
| uchen                                        | Aus Excel laden                                         | Aus Vorlage laden Manuell erfassen                                                                              |
|                                              |                                                         |                                                                                                    |
| <b>plate her</b><br>en Sie das               | <b>unterladen</b><br>Excel Template für Setli           | ists herunter.                                                                                                  |
| en eintrag                                   | <b>gen</b>                                              |                                                                                                    |
| en Sie Ihr                                   | e Daten ein und beachte                                 | en Sie dabei bitte die Hinweise in den Fußnoten.                                                                |
| ei auswäh<br>n können S                      | l <b>len und hochladen</b><br>Sie das fertige Excel Tem | iplate hochladen, entweder per Drag and Drop oder über Datei auswählen.                                         |
| <b>ler prüfen</b><br>nn ein Feh<br>1n können | lerreport erscheint, müs<br>Sie die Datei neu hochla    | ssen die Fehler korrigiert werden. Klicken Sie auf den Fehlerreport und korrigieren Sie die Fehler.<br>aden.    |
| ei übernel                                   | hmen                                                    |                                                                                                    |
| nn der grü                                   | ine Haken erscheint, klic                               | zken Sie auf Weiter.                                                                                            |
| el Templat                                   | e für Titel herunterlade                                | in and the second second second second second second second second second second second second second second se |
|                                              |                                                         | $\langle \uparrow \rangle$                                                                                      |
|                                              |                                                         | Sie die Excel-Datei auf dieses Feld (Drag&Dron) oder klicken Sie auf Datei auswählen"                           |
|                                              | Zum Hochladen ziehen                                    | sie die Exect Bateraal dieses teid (Diegebiop) oder kieken sie dui "bateraaswanien".                            |
|                                              | Zum Hochladen ziehen                                    |                                                                                                    |
|                                              | Zum Hochladen ziehen                                    |                                                                                                    |
|                                              | Zum Hochladen ziehen                                    | it_de.xlsx                                                                                                    |
|                                              | Zum Hochladen ziehen<br>cel-Upload-Template_Ligh        | nt_de.xlsx                                                                                                    |

52

Menü

In der Excel-Tabelle finden Sie eine Anleitung zum Ausfüllen der Setlist-Felder.

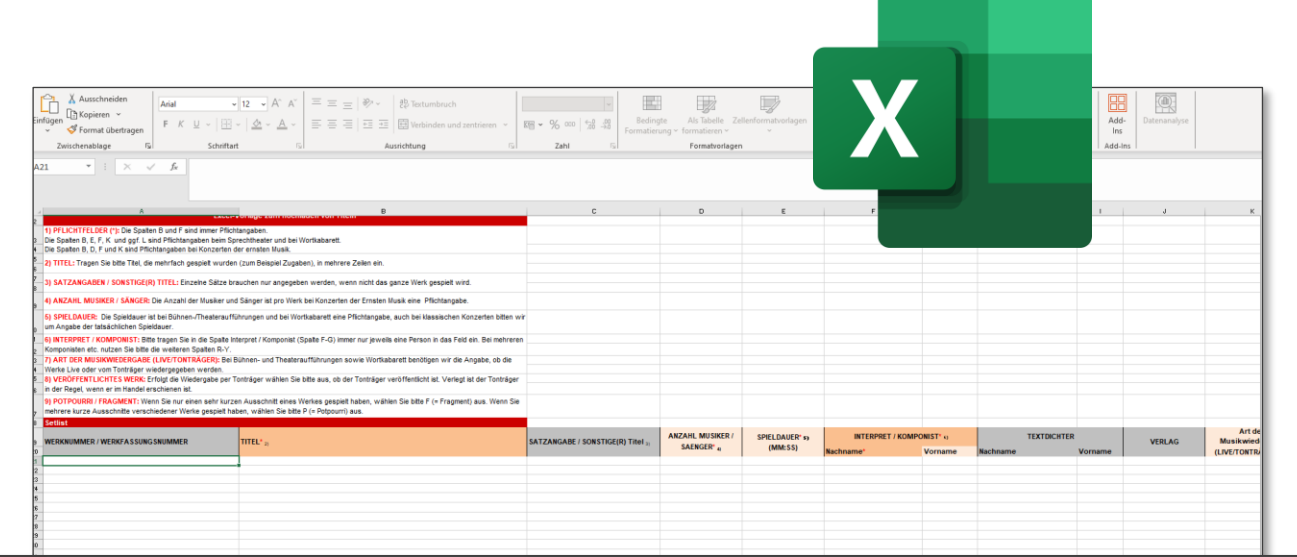

|   |   | •   |   |
|---|---|-----|---|
| ы | n |     |   |
|   |   | CID | • |
|   |   |     |   |

Bei der Einreichung von Setlists für chorische bzw. gesellige Veranstaltungen mit Live-Musik reichen folgende Angaben:

- Titel
- Komponisten/Interpret
- Bearbeiter

|                                      | 9                                                   |                                                                                                    |                          |                     |              |                        |              |                  |              |                     |                          |                 |                                 |      |                 |                    |      |
|--------------------------------------|-----------------------------------------------------|----------------------------------------------------------------------------------------------------|--------------------------|---------------------|--------------|------------------------|--------------|------------------|--------------|---------------------|--------------------------|-----------------|---------------------------------|------|-----------------|--------------------|------|
| spiel Konzert der ernsten Musik      |                                                     |                                                                                                    |                          |                     |              | June -                 | -            |                  | _            |                     |                          |                 |                                 |      |                 | -                  |      |
| rknummer / Werkfassungsnummer        | Titel                                               | Satzangabe sonstige® Titel                                                                                                    | Anzahl<br>Musiker/Sänger | Spieldauer          | Komponi      | st/ Interpret          | Texto        | dichter          | Verlag       | Live /              | Veröffentlichtes         | Großes          | Potppurri (P) /                 | ISWC | Bea             | Vorname            | etc. |
|                                      | Le boeuf sur le toit                                | Der Ochse auf dem Dach, Orchesterphantasie op. 58                                                                                                    | 45                       | 19:0                | D Milhaud    | Darius                 | Hacimanie    | vomanie          |              | Tonuager            | Weik                     | Necint          | riagment (r)                    |      | Hacillane       | Vonanie            | -    |
|                                      | Konzert für Violoncello und Orchester C-Dur         | the second second s | 42                       | 15:0                | 0 Honegger   | Arthur                 |              |                  |              |                     |                          |                 |                                 |      |                 |                    |      |
|                                      | Konzert für Violoncello und Orchester Nr. 1 op. 136 |                                                                                                    | 47                       | 13:0                | 0 Milhaud    | Darius                 |              |                  |              |                     |                          |                 |                                 |      |                 |                    |      |
|                                      | Konzert für Violoncello und Orchester Nr. 1 op. 136 | 3. Satz: Joyeux (Zugabe)                                                                                                    | 47                       | 03:0                | 0 Milhaud    | Darius                 |              |                  |              |                     |                          |                 |                                 |      |                 |                    |      |
|                                      | Une barque sur l'océan                              | aus "Miroirs", Orchesterversion                                                                                                    | 71                       | 08:0                | 0 Ravel      | Maurice                |              |                  |              |                     |                          |                 |                                 |      | Ravel           | Maurice            |      |
|                                      | La mer                                              |                                                                                                    | 70                       | 23:0                | 0 Debussy    | Claude                 |              |                  |              |                     |                          |                 |                                 |      |                 |                    |      |
| piel Sprechtheater                   |                                                     |                                                                                                    |                          |                     |              |                        |              |                  |              |                     |                          |                 |                                 |      |                 |                    |      |
| rknummer / Werkfassungsnummer        | Titel                                               | Satzangabe sonstige® Titel                                                                                                    | Anzahl<br>Musiker/Sänger | Spieldauer<br>MM:SS | Komponi      | st/ Interpret          | Texto        | dichter          | Verlag       | Live /<br>Tonträger | Veröffentlichtes<br>Werk | Großes<br>Recht | Potppurri (P) /<br>Fragment (F) | ISWC | Bea             | rbeiter            | etc. |
|                                      | Romeo und Julia - Bühnenmusik                       | Ouvertüre                                                                                                    |                          | 04:5                | 0 Mustermann | Max                    |              |                  |              | Tonträger           | Nein                     |                 |                                 |      | Nachname        | Vorname            |      |
|                                      | Romeo und Julia - Bühnenmusik                       | Balkonszene                                                                                                    |                          | 02:3                | D Mustermann | Max                    |              |                  |              | Tonträger           | Nein                     |                 |                                 |      |                 |                    |      |
|                                      | Romeo und Julia - Bühnenmusik                       | Lied des Mercutio                                                                                                    |                          | 03:1                | 0 Mustermann | Max                    | Müller       | Hans             |              | Live                |                          |                 |                                 |      |                 |                    |      |
|                                      | Romeo und Julia - Bühnenmusik                       | Julias Tod                                                                                                    |                          | 15:2                | 5 Mustermann | Max                    |              |                  |              | Tonträger           | Nein                     |                 |                                 |      |                 |                    |      |
|                                      | Romeo und Julia - Bühnenmusik                       | Finale                                                                                                    |                          | 08:2                | 0 Mustermann | Max                    |              |                  |              | Tonträger           | Nein                     |                 |                                 |      |                 |                    |      |
|                                      | Let's Dance                                         |                                                                                                    |                          | 00:3                | D Bowie      | David                  |              |                  |              | Tonträger           | Ja                       |                 |                                 |      |                 |                    |      |
|                                      | Kinderszenen Nr.01                                  |                                                                                                    |                          | 01:0                | 0 Schumann   | Robert                 |              |                  |              | Live                |                          |                 |                                 |      |                 |                    |      |
| spiel Konzert der Unterhaltungsmusik |                                                     |                                                                                                    |                          |                     |              |                        |              |                  |              |                     |                          | _               |                                 | _    |                 |                    |      |
| Werknummer / Werkfassungsnummer      | Titel                                               | Satzangabe sonstige® Titel                                                                                                    | Anzahl<br>Musiker/Sänger | Spieldauer<br>MM:SS | Komponi      | st/ Interpret          | Texto        | dichter<br>hname | Verlag       | Live /<br>Tonträger | Veröffentlichtes<br>Werk | Großes<br>Recht | Potppurri (P) /<br>Fragment (F) | ISWC | Bea<br>Nachname | rbeiter<br>Vorname | etc. |
|                                      | Mustertitel 1                                       |                                                                                                    |                          |                     | Mustermann   | Jan                    |              |                  |              |                     |                          |                 |                                 |      |                 |                    | -    |
|                                      | Mustertitel 2                                       |                                                                                                    |                          |                     | Mustermann   | Feb Bittle Del         | en Vornamen  | die Automatik    | der Monatsna | amenfortführung a   | ausschalten)             |                 |                                 |      |                 |                    |      |
|                                      | Mustertitel 3                                       |                                                                                                    |                          |                     | Mustermann   | Max (bitte built       | den Vornamen | die Automatik    | der Monatsn  | amenfortführung a   | ausschalten)             |                 |                                 |      |                 |                    |      |
|                                      | Mustertitel 4                                       |                                                                                                    |                          |                     | Mustermann   | Apr (bitte bei         | den Vornamen | die Automatik    | der Monatsna | amenfortführung a   | ausschalten)             |                 |                                 |      |                 |                    |      |
| piel Wortkabarett                    |                                                     |                                                                                                    |                          |                     |              |                        |              |                  |              |                     |                          |                 |                                 |      |                 |                    |      |
| Werknummer / Werkfassungsnummer      | Titel                                               | Satzangabe sonstige® Titel                                                                                                    | Anzahl<br>Musiker/Sänger | Spieldauer<br>MM:SS | Komponi      | st/ Interpret<br>hname | Texto        | dichter<br>hname | Verlag       | Live/Tonträge<br>r  | Veröffentlichtes<br>Werk | Großes<br>Recht | Potppurri (P) /<br>Fragment (F) | ISWC | Bea<br>Nachname | rbeiter<br>Vorname | etc. |
|                                      | Mustertitel 1                                       |                                                                                                    |                          | 00:5                | 0 Mustermann | Moritz                 |              |                  |              | Live                |                          |                 |                                 |      |                 |                    |      |
|                                      | Mustertitel 2                                       |                                                                                                    |                          | 03:4                | 0 Mustermann | Max                    |              |                  |              | Live                |                          |                 |                                 |      |                 |                    |      |
|                                      | Mustertitel 3                                       |                                                                                                    |                          | 01:2                | 0 Mustermann | Max                    |              |                  |              | Tonträger           |                          |                 |                                 |      |                 |                    |      |
|                                      | Mustertitel 4                                       |                                                                                                    |                          | 05:3                | 0 Mustermann | Moritz                 |              |                  |              | Tonträger           |                          |                 |                                 |      |                 |                    |      |

Nach erfolgreichem Upload Ihrer Excel-Datei finden Sie diese Titelliste nun auch im Portal.

Ihre Setlist steht damit auch für zukünftige Einreichungen weiter zur Verfügung.

Klicken Sie auf **"Weiter"** und danach auf **"Setlist einreichen"**.

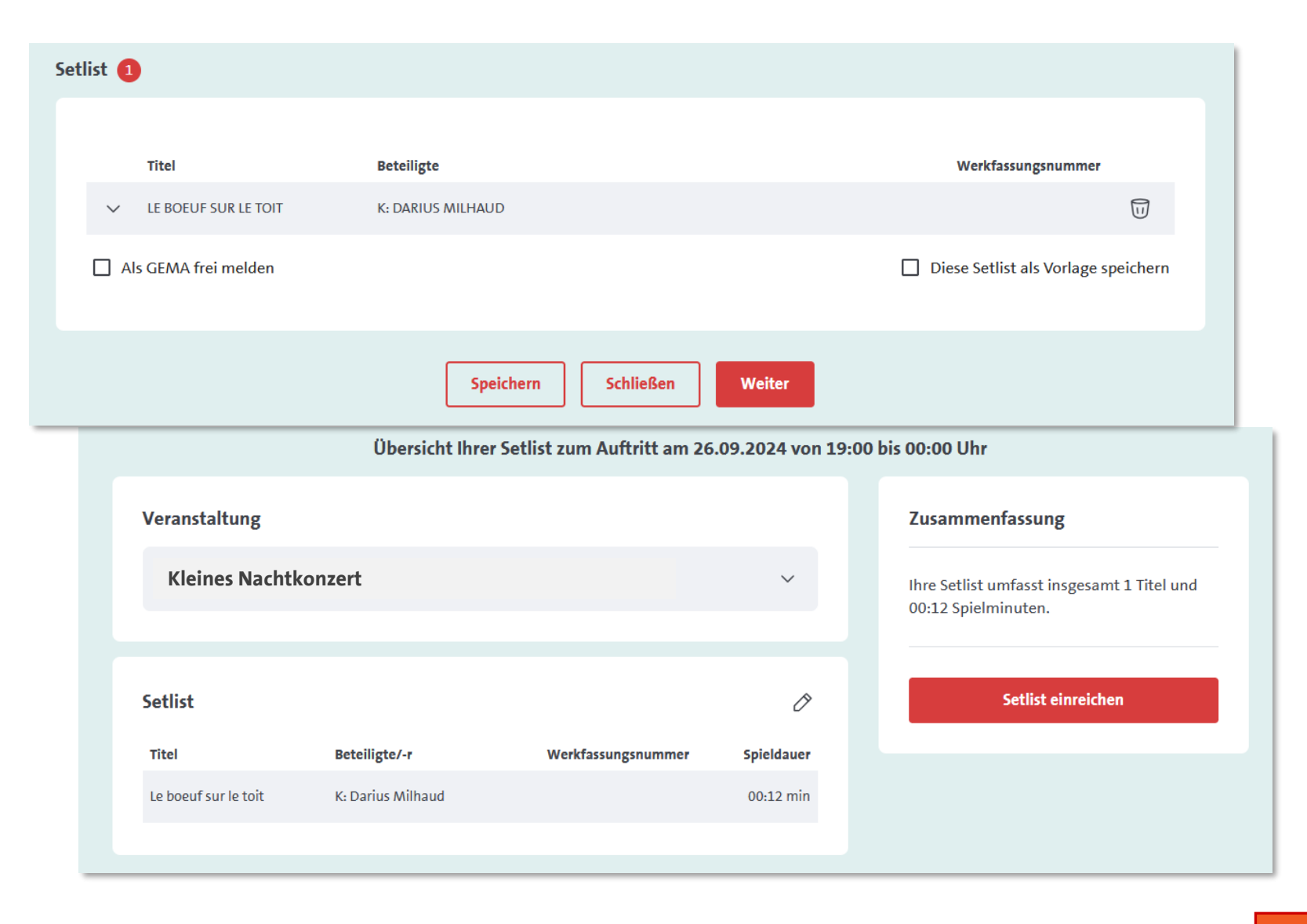

Menü

Abschließend erhalten Sie die Bestätigung, dass Ihre Setlist erfolgreich eingereicht wurde.

Sie können die Setlist nun als **"PDF herunterladen"**.

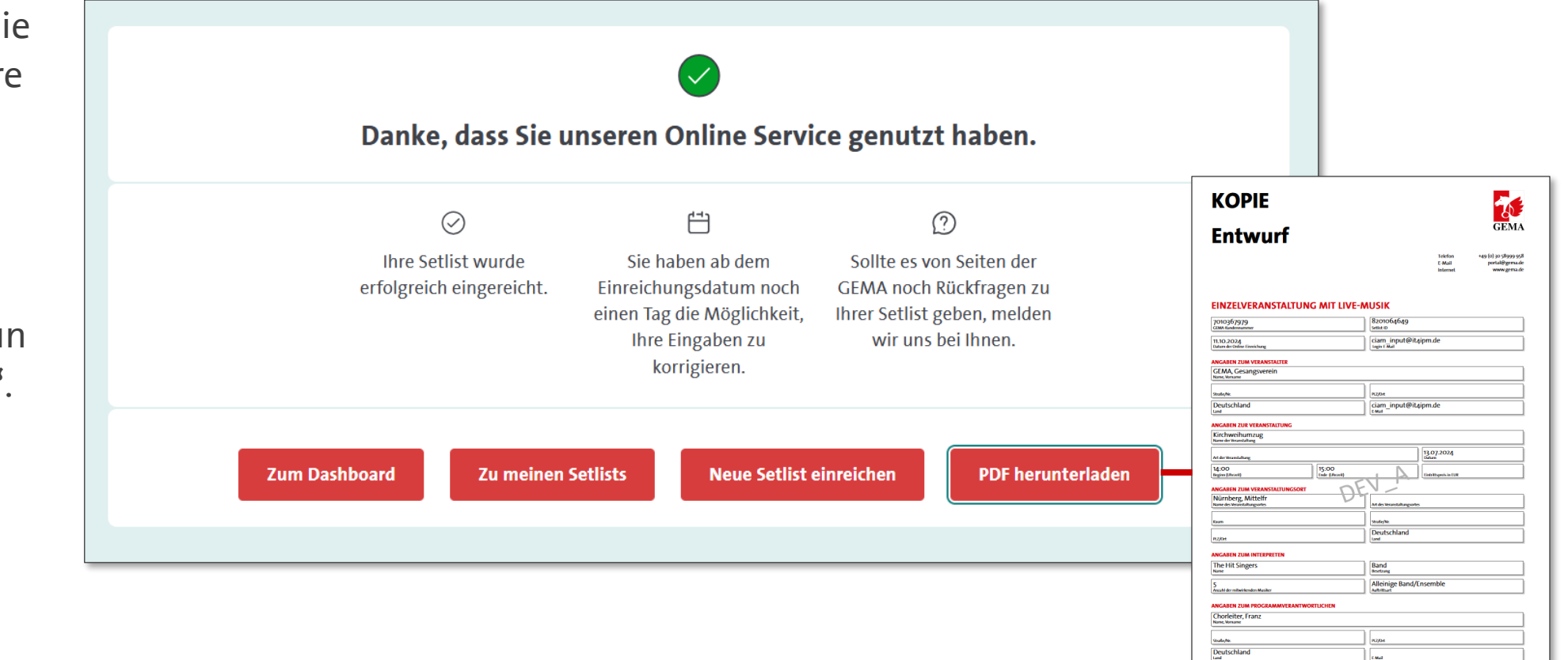

Musikfolge | Seite +// >

MUSIK IST UNS WAS WERT

GEMA Onlineportal: www.gema.de/portal

Das Wichtigste zur GEMA für Chöre: https://www.gema.de/de/musiknutzer/branchen/chor

Hilfecenter: <u>https://www.gema.de/de/hilfe/musiknutzer</u>

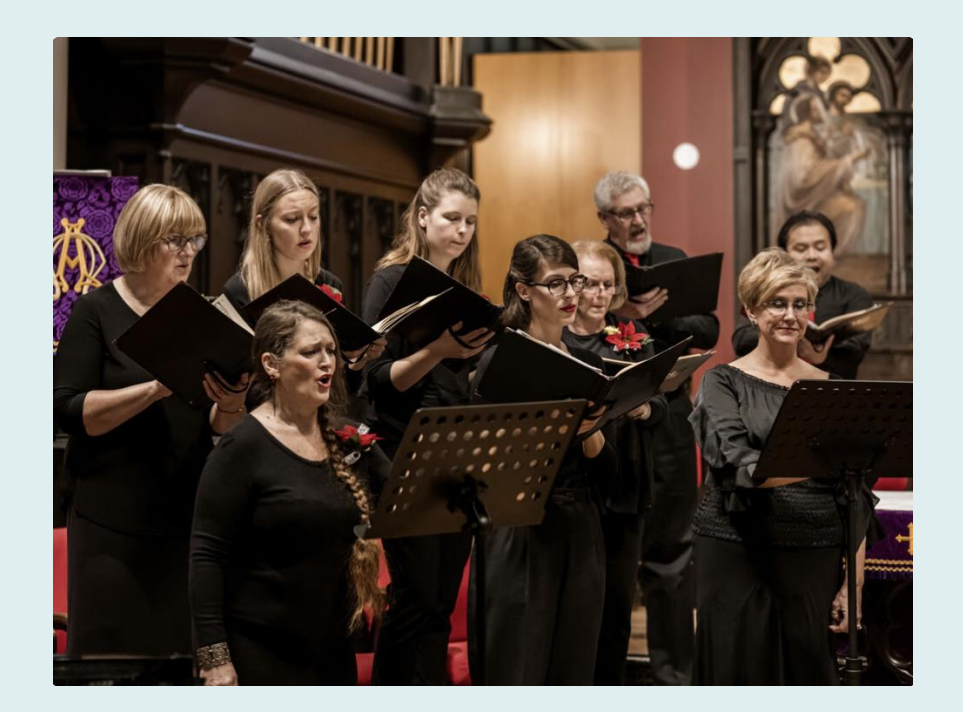